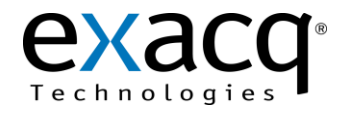

### Introduction

This document provides information on how to effectively use Wireshark for data and packet analysis. It also provides details on setting up the interfaces and filters for effective display of packets.

- Windows: For the Windows OS, Wireshark can be downloaded from, <u>http://www.wireshark.org/</u>
- Linux (Ubuntu): Search for Wireshark in the Ubuntu Software Center.

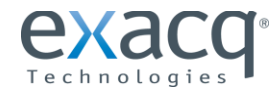

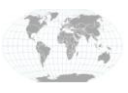

+1.317.845.5710 +5255.56080817 +44.1438.310163 +31.485.324.347

USA (Corporate Headquarters) Mexico Europe/Middle East/Asia Central Europe

Page 1 of 9 9/6/2012

## Using Wireshark to Obtain and Save a .pcap File

To use Wireshark, complete the following steps on the main Wireshark page:

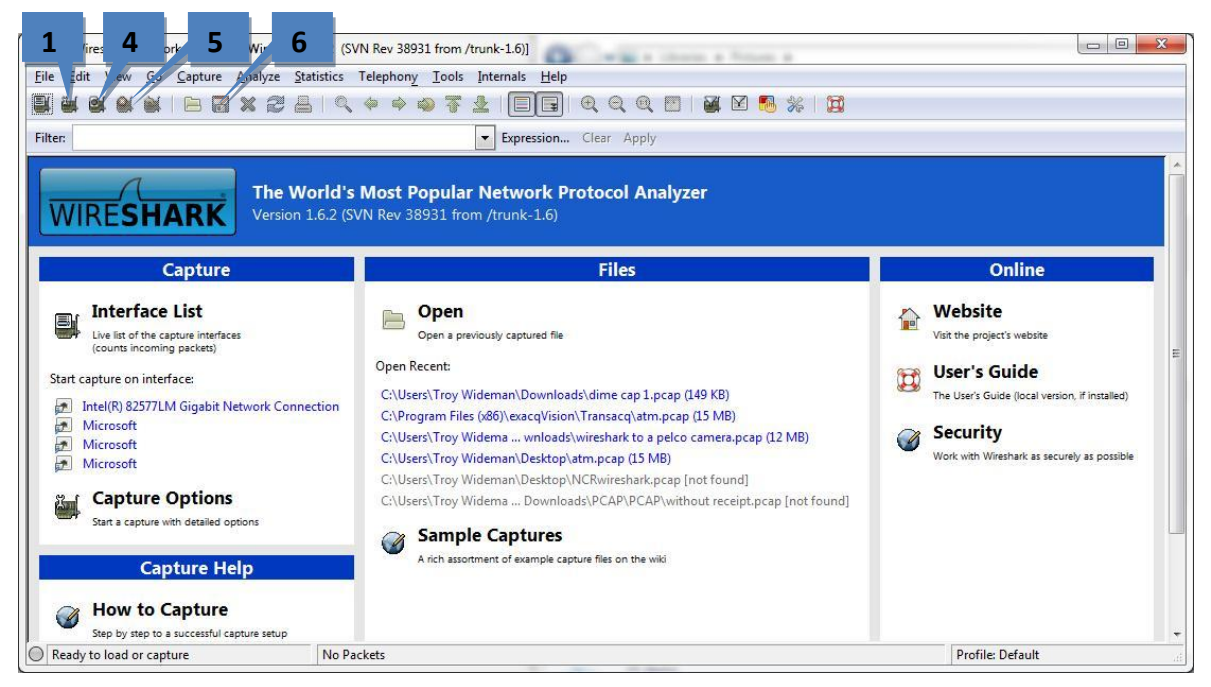

1. Click the Show the capture options... button. This opens the following window:

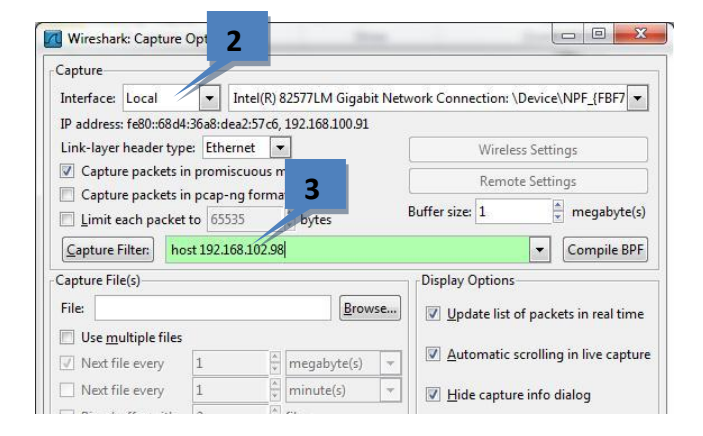

- 2. Select the interface that you want to monitor from the Interface drop-down list.
- 3. In the field next to the **Capture Filter** button, enter the IP address of the device you want to monitor. This must always be preceded by the word **host**. For example, if you want to monitor IP address 192.168.102.98, enter **host 192.168.102.98**.
- 4. Back on the main page, click the **Start a new live capture** button.
- 5. After the capture runs long enough to obtain the desired data, click the Stop the running live capture button.

**NOTE:** If you do not stop the capture, it will continue to run until the hard drive is full.

6. To save the capture, click the **Save capture file as...** button. Enter a filename, select a location, and click Save.

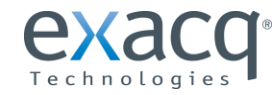

www.exacq.com

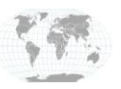

+1.317.845.5710 +5255.56080817 +44.1438.310163 +31.485.324.347

# Using Wireshark to Track Packets

To use Wireshark to track packet losses, open a previously obtained .pcap file. It should appear similar to this:

| speeddome (2).pcap                 | [Wireshark 1.6.2 (SVN Rev 3 | 8931 from /trunk-1.6)]       | ant - Insta-40-004 - A                                                                                                    | - 0 - X-         |
|------------------------------------|-----------------------------|------------------------------|----------------------------------------------------------------------------------------------------|------------------|
| Eile Edit View Go                  | Capture Analyze Statistics  | Telephony Iools Internal     | Help                                                                                                    |                  |
|                                    | 8 🖬 🗶 😂 🖴 🔍 🍬 🤞             | 💊 ኛ 🛓 🔲 🖬 🔍 (                | 2, Q. 🗹 📓 🗹 🥵 🗧                                                                                                    |                  |
| Filter:                            |                             | Expression                   | n_ Clear Apply                                                                                                    |                  |
| No. Time                           | Source                      | Destination                  | Protocol Length Info                                                                                                    |                  |
| 1 0.000000                         | 192.168.100.87              | 192.168.102.98               | TCP 54 1028 > mit-m1-dev [ACK] Seg=1 Ack=1 Win=65524 Len=0                                                                                                    |                  |
| 2 0.000578                         | 192.168.102.98              | 192.168.100.87               | TCP 1514 mit-ml-dev > 1028 [ACK] Seq=1 Ack=1 Win=6432 Len=1460                                                                                                    |                  |
| 3 0.000699                         | 192.168.102.98              | 192.168.100.87               | TCP 1514 mit-ml-dev > 1028 [ACK] Seq=1461 Ack=1 Win=6432 Len=1460                                                                                                    |                  |
| 4 0.000719                         | 192.168.100.87              | 192.168.102.98               | TCP 54 1028 > mit-ml-dev [ACK] Seq=1 Ack=2921 Win=65535 Len=0                                                                                                    |                  |
| 5 0.001288                         | 192.168.102.98              | 192.168.100.87               | TCP 1514 mit-ml-dev > 1028 [ACK] Seq=2921 Ack=1 Win=6432 Len=1460                                                                                                    |                  |
| 6 0.001421                         | 192.168.102.98              | 192.168.100.87               | TCP 1514 m1t-m1-dev > 1028 [ACK] Seq=4381 Ack=1 W1n=6432 Len=1460                                                                                                    |                  |
| 7 0.001437                         | 192.168.100.87              | 192.168.102.98               | 1CP 54 1028 > mit-mi-dev [A(K] Sed=1 A(K=3841 Win=0535 Left=0<br>1544 [Crop Derived Proceeding of the minimum derive 1028 [Crop 2201 Add 1 min 6423 Left 1460                                                                                                    |                  |
| 9.0.002000                         | 192.168.102.98              | 102 168 102 08               | 1. If $(1CP)$ Previous segment rost intentineve > 1028 [Ack] seq=: 301 Ack=1 with=0422 Lett=1400<br>66 [TCP Dup Ack 741 1028 with=0404 [Ack] Son=1 Ack_S841 win=6525 [an=0515=7201 Spc=9761                                                                                                    |                  |
| 10.0.002015                        | 192.168.102.98              | 192.168.100.87               | TCP 1022 [CF Dup Ack $r_{11}$ ] 1000 / min dev [Ack] Seq=1 Ack-3041 min-60333 [CF $r_{12}$ ] Seq=1 (012) [CF Dup Ack] Seq=1023 [CF Dup Ack] Seq=1023 [CF Dup Ack] Seq=1003 [CF Dup Ack] Seq=1003 [CF Du |                  |
| 11 0.002488                        | 192,168,100,87              | 192,168,102,98               | TCP 74 [TCP Dup ACK 7#2] 1028 > mit-ml-dev [ACK] Seg=1 Ack=5841 Win=65535 Len=0 SLE=10221 SRE=11189 SLE=73                                                                                                    | 01 SRE=8761      |
| 12 0.003055                        | 192.168.102.98              | 192.168.100.87               | TCP 1514 [TCP Fast Retransmission] mit-ml-dev > 1028 [ACK] Seg=5841 Ack=1 Win=6432 Len=1460                                                                                                    |                  |
| 13 0.003070                        | 192.168.100.87              | 192.168.102.98               | TCP 66 1028 > mit-ml-dev [ACK] Seq=1 Ack=8761 Win=65535 Len=0 SLE=10221 SRE=11189                                                                                                    |                  |
| 14 0.354505                        | 192.168.102.98              | 192.168.100.87               | TCP 1514 [TCP Retransmission] mit-ml-dev > 1028 [ACK] Seq=8761 Ack=1 Win=6432 Len=1460                                                                                                    |                  |
| 15 0.354537                        | 192.168.100.87              | 192.168.102.98               | TCP 54 1028 > mit-ml-dev [ACK] Seq=1 Ack=11189 Win=65535 Len=0                                                                                                    |                  |
| 16 0.355117                        | 192.168.102.98              | 192.168.100.87               | TCP 1514 mit-m]-dev > 1028 [ACK] Seq=11189 Ack=1 Win=6432 Len=1460                                                                                                    |                  |
| 17 0.355242                        | 192.168.102.98              | 192.168.100.87               | TCP 1514 mit-ml-dev > 1028 [ACK] Seq=12649 Ack=1 Win=6432 Len=1460                                                                                                    |                  |
| 18 0.355252                        | 192.168.100.8/              | 192.168.102.98               | TCP 54 1028 > mTT-mT-dev [ACK] Sed=1 ACK=14109 Win=5555 Len=0                                                                                                    |                  |
| 20.0.255044                        | 102 168 102 08              | 192.108.100.87               | $10^{12}$ 1514 m11-m1-00V > 1020 [ACK] Set[=14109 ACK=1 w11=0452 Lett=1400<br>TCD 1514 m11-m1-00V > 1020 [ACK] Set[=14109 ACK=1 w11=0452 Lett=1400                                                                                                    |                  |
| 20 0. 333944                       | 107 160 100 07              | 107 160 107 00               | TCP 1314 mil (mil 'dev / 1020 [ACK] 364=1305 ACK=1 mil-6432 [cel=1400                                                                                                    |                  |
| E Frame 1: 54 by                   | tes on wire (432 bit        | ts), 54 bytes captur         | d (432 bits)                                                                                                    |                  |
| Ethernet II, S                     | rc: Advansus_02:72:0        | cb (00:19:0f:02:72:c         | ), Dst: Sensorma_10:08:e9 (00:50:f9:10:08:e9)                                                                                                    |                  |
| Internet Proto                     | col Version 4, Src:         | 192.168.100.87 (192          | 168.100.87), Dst: 192.168.102.98 (192.168.102.98)                                                                                                    |                  |
| Transmission C                     | control Protocol, Sro       | c Port: 1028 (1028),         | Dst Port: mit-ml-dev (85), Seq: 1, Ack: 1, Len: 0                                                                                                    |                  |
|                                    |                             |                              |                                                                                                    |                  |
|                                    |                             |                              |                                                                                                    |                  |
|                                    |                             |                              |                                                                                                    |                  |
|                                    |                             |                              |                                                                                                    |                  |
|                                    |                             |                              |                                                                                                    |                  |
|                                    |                             |                              |                                                                                                    |                  |
|                                    |                             |                              |                                                                                                    |                  |
|                                    |                             |                              |                                                                                                    |                  |
|                                    |                             |                              |                                                                                                    |                  |
| 0000 00 50 f9 1                    | 0 08 e9 00 19 Of 0          | 2 72 cb 08 00 45 00          | .PE.                                                                                                    |                  |
| 0010 00 28 af 4                    | 1 40 00 80 06 ff 8          | 3 c0 a8 64 57 c0 a8          | . (, A@ dW                                                                                                    |                  |
| 0020 66 62 04 0<br>0030 ff f4 4c 7 | 14 00 33 Se Da TT at        | u 43 17 38 08 30 10          | 100>E.O.P.                                                                                                    |                  |
| 0050 11 11 10 1                    |                             |                              |                                                                                                    |                  |
|                                    |                             |                              |                                                                                                    |                  |
|                                    |                             |                              |                                                                                                    |                  |
|                                    |                             |                              |                                                                                                    |                  |
|                                    |                             |                              |                                                                                                    |                  |
|                                    |                             |                              |                                                                                                    |                  |
|                                    |                             |                              |                                                                                                    |                  |
| File: "C:\Users\troy.w             | ideman\Docu Packets: 775    | 52 Displayed: 7752 Marked: 0 | oad time: 0:00.220                                                                                                    | Profile: Default |

Analyze the data in the window. In Frame 1, you can see the server 192.168.100.87 is requesting information from the camera 192.168.102.98.

| speeddome (2)            | pcap [Wireshark 1.6.2 (SVN Rev 38                  | 8931 from /trunk-1.6)]                     | Sugar                   | · Instant Advector -                       |           | _ 0                                                                                     | x |
|--------------------------|----------------------------------------------------|--------------------------------------------|-------------------------|--------------------------------------------|-----------|-----------------------------------------------------------------------------------------|---|
| Eile Edit View           | Go Capture Analyze Statistics                      | Telephony Iools Interna                    | ils <u>H</u> elp        |                                            |           |                                                                                         |   |
|                          | ( ) 🖻 🖬 🗶 🖓 🖨   🍳 🍝 🔶                              | 💊 ኛ 🛓 🔲 🖬 🍳                                | Q Q 🖻 🗆                 | 😹 🗵 🧐 🎉   🖼                                |           |                                                                                         |   |
| Filter:                  |                                                    | <ul> <li>Express</li> </ul>                | ion Clear               | r Apply                                    |           |                                                                                         |   |
| No. Time                 | Source                                             | Destination                                | Protocol                | Length Info                                |           |                                                                                         | - |
| 1 0.000                  | 0000 192.168.100.87                                | 192.168.102.98                             | тср                     | 54 1028 > mit-ml-                          | dev [ACK] | Seq=1 Ack=1 Win=65524 Len=0                                                             |   |
| 3 0.000                  | 699 192.168.102.98                                 | 192.168.100.87                             | TCP                     | 1514 mit-ml-dev > 1                        | 028 [ACK] | Seq=1461 Ack=1 Win=6432 Len=1460                                                        | - |
| 4 0.000                  | 719 192.168.100.87                                 | 192.168.102.98                             | TCP                     | 54 1028 > mit-m]-                          | dev [ACK  | Seq=1 Ack=2921 Win=65535 Len=0                                                          |   |
| 5 0.001                  | 421 192.168.102.98                                 | 192.168.100.8/                             | TCP                     | 1514 mit-ml-dev > 1<br>1514 mit-ml-dev > 1 | 028 [ACK  | Seq=2921 ACK=1 W1N=6432 Len=1460                                                        |   |
| 7 0.001                  | 437 192.168.100.87                                 | 192.168.102.98                             | TCP                     | 54 1028 > mit-ml-                          | dev [ACK] | Seq=1 Ack=5841 Win=65535 Len=0                                                          |   |
| 8 0.002                  | 102.168.102.98                                     | 192.168.100.87                             | TCP                     | 1514 [TCP Previous                         | segment   | lost] mit-m]-dev > 1028 [ACK] Seq=7301 Ack=1 Win=6432 Len=1460                          |   |
| 10 0.002                 | 478 192.168.102.98                                 | 192.168.102.98                             | TCP                     | 1022 TCP Previous                          | segment   | > mic-mi-dev [Ack] Sed=1 Ack=3041 Win=03535 Len=0 SLC=7301 SkC=8701                     |   |
| 11 0.002                 | 488 192.168.100.87                                 | 192.168.102.98                             | тср                     | 74 [TCP Dup ACK 7                          | #2] 1028  | > mit-ml-dev [ACK] Seq=1 Ack=5841 Win=65535 Len=0 SLE=10221 SRE=11189 SLE=7301 SRE=8761 |   |
| 12 0.003                 | 102.168.102.98                                     | 192.168.100.87                             | TCP                     | 1514 [TCP Fast Retr                        | ansmissio | on] mit-ml-dev > 1028 [ACK] Seg=5841 Ack=1 Win=6432 Len=1460                            |   |
| 14 0. 354                | 505 192.168.102.98                                 | 192.168.100.87                             | TCP                     | 1514 TCP Retransmi                         | ssion m   | it-m]-dev > 1028 [ACK] Seg=8761 ACk=1 Win=6432 Len=1460                                 |   |
| 15 0.354                 | 537 192.168.100.87                                 | 192.168.102.98                             | ТСР                     | 54 1028 > mit-ml-                          | dev [ACK] | Seq=1 Ack=11189 Win=65535 Len=0                                                         |   |
| 16 0.355                 | 11/ 192.168.102.98                                 | 192.168.100.8/                             | TCP                     | 1514 mit-ml-dev > 1<br>1514 mit-ml-dev > 1 | 028 [ACK  | Seq=11189 ACK=1 Win=6432 Len=1460                                                       |   |
| 18 0.355                 | 252 192.168.100.87                                 | 192.168.102.98                             | TCP                     | 54 1028 > mit-ml-                          | dev [ACK] | Seq=1 Ack=14109 Win=65535 Len=0                                                         |   |
| 19 0.355                 | 819 192.168.102.98                                 | 192.168.100.87                             | TCP                     | 1514 mit-ml-dev > 1                        | 028 [ACK] | Seq=14109 Ack=1 Win=6432 Len=1460                                                       |   |
| 20 0. 355                | 1944 192.168.102.98                                | 192.108.100.8/                             | TCP                     | 1514 mit-mi-dev > 1                        | day FACK  | Seq=15509 ACK=1 W1n=0432 Len=1400                                                       | * |
| ■ Frame 2: 1             | 514 bytes on wire (12112                           | 2 bits), 1514 bytes                        | captured                | (12112 bits)                               | 0.10.05.  | N3 - 73 LA                                                                              |   |
| Internet P               | rotocol Version 4. Src:                            | 192.168.102.98 (19                         | 29), UST:<br>2.168.102. | 98). Dst: 192.168.10                       | 0.87 (19) | 2 168 100 87)                                                                           |   |
| ■ Transmissi             | on Control Protocol, Src                           | Port: mit-ml-dev                           | (85), Dst               | Port: 1028 (1028), S                       | eq: 1, A  | ck: 1, Len: 1460                                                                        |   |
| Source po                | ort: mit-ml-dev (85)                               |                                            |                         |                                            |           |                                                                                         |   |
| [Stream i                | index: 0]                                          |                                            |                         |                                            |           |                                                                                         |   |
| Sequence                 | number: 1 (relative                                | sequence number)                           |                         | _                                          |           |                                                                                         |   |
| [Next sec                | quence number: 1461 (                              | relative sequence r                        | umber)]                 | 2                                          |           |                                                                                         |   |
| Header 16                | ength: 20 bytes                                    | Tacive ack number)                         |                         |                                            |           |                                                                                         |   |
| ■ Flags: 0               | (10 (ACK)                                          |                                            |                         |                                            |           |                                                                                         |   |
| Window si                | ize value: 6432                                    |                                            |                         |                                            |           |                                                                                         | - |
| 0000 00 19               | Of 02 72 cb 00 50 f9 10                            | 0 08 e9 08 00 45 00                        | r                       | PE.                                        |           |                                                                                         |   |
| 0010 05 dc<br>0020 64 57 | 0f 15 40 00 40 06 d9 fc<br>00 55 04 04 45 f7 38 0e | c c0 a8 66 62 c0 a8<br>B 3e ba ff ad 50 10 | dw. U., E               | 1fb<br>8 > P                               |           |                                                                                         |   |
| 0030 19 20               | a4 32 00 00 24 00 05 c0                            | 0 80 63 38 43 ff 58                        | 25                      | c8C.X                                      |           |                                                                                         |   |
| 0040 /d bb<br>0050 20 e2 | e5 1f 30 28 3b d2 5c f9                            | 9 68 40 7e a3 69 8b                        | }0(;                    | . \.h@~.i.                                 |           |                                                                                         |   |
| 0060 2c a5               | e3 fc 3b d0 58 3e 24 c1                            | 1 e8 e7 d1 f5 9e 5f                        | ,; ; X                  | S                                          |           |                                                                                         |   |
| 0080 e7 05               | 7d 8e 7a c4 69 7f 04 dc                            | d 96 bf df 3f b4 ff                        | }.z.1                   | ?                                          |           |                                                                                         |   |
| 0090 5d 72<br>00a0 eb df | ra ea 4e b1 7d 47 6f ae<br>25 7f 82 4e c1 b4 c7 c2 | e 1† 2e c0 f3 75 8b<br>2 b4 10 7a f9 e8 5d | ]rN.]                   | G 0u.                                      |           |                                                                                         |   |
| 00b0 84 52               | cb 03 1b 3a cd 0e 80 7f                            | f 87 f6 02 40 ac 1f                        | .R                      | @                                          |           |                                                                                         | - |
| File: "C:\Users\!        | troy.wideman\Docu Packets: 775                     | 52 Displayed: 7752 Marked: 0               | Load time: 0:0          | 00.220                                     |           | Profile: Default                                                                        |   |

In Frame 2, you would expand the plus sign (+) next to Transmission Control Protocol. You can see the sequence number of the next packet the camera will use (1461, in this case).

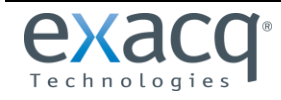

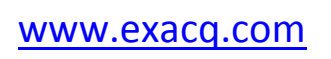

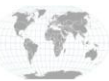

+1.317.845.5710 +5255.56080817 +44.1438.310163 +31.485.324.347

#### Click on Frame 3 to display the following:

| speeddome (2).pcap     | [Wireshark 1.6.2 (SVN Rev | 38931 from /trunk-1.6)]     | Property of the Toronton | AD ADM . A WHAT AN                                     | unte por - 1                                 |                                                | _ 0 <mark>_ x</mark> |
|------------------------|---------------------------|-----------------------------|--------------------------|--------------------------------------------------------|----------------------------------------------|------------------------------------------------|----------------------|
| Eile Edit View Go      | Capture Analyze Statistic | cs Telephony Iools Intern   | als Help                 |                                                        |                                              |                                                |                      |
| <b>.</b>               | B 🖬 🗙 🖉 🔒 I 🔍 🌳 I         | 🕈 🧔 🎖 🗶 🔲 🗐 🔍               | Q Q 🗹 📓 🖉 🔧              | 1 g                                                    |                                              |                                                |                      |
| Filter:                |                           | <ul> <li>Expres</li> </ul>  | sion. Clear Apply        |                                                        |                                              |                                                |                      |
| No. Time               | Source                    | Destination                 | Protocol Length Info     |                                                        |                                              |                                                |                      |
| 1 0.000000             | 192.168.100.87            | 192.168.102.98              | TCP 54 102               | 8 > mit-ml-dev [AC                                     | K] Seq=1 Ack=1 Win=65524 Len=0               | 0                                              |                      |
| 2 0.000578             | 192.168.102.98            | 192.168.100.87              | TCP 1514 mit             | -ml-dev > 1028 [AC                                     | <pre>K] Seq=1 Ack=1 Win=6432 Len=14</pre>    | 460                                            |                      |
| 3 0.000699             | 192.168.102.98            | 192.168.100.8/              | TCP 1514 mit             | -ml-dev > 1028 [AC                                     | K] Seq=1461 Ack=1 Win=6432 Ler               | n=1460                                         |                      |
| 4 0.000/19             | 102.108.100.8/            | 192.108.102.98              | TCD 1514 mit             | a > mit-mi-dev [AC                                     | () Seq=1 ACK=2921 WIN=00000 Le               | en=0<br>a 1460                                 |                      |
| 6.0.001288             | 192.108.102.98            | 192.108.100.87              | TCP 1514 mit             | -m1-dev > 1028 [AC                                     | K] Seq=2921 ACK=1 Win=6432 Ler               | n=1460                                         |                      |
| 7 0.001437             | 192,168,100,87            | 192 168 102 98              | TCP 54 102               | 8 > mit-ml-dev [AC                                     | C] Seg=1 Ack=5841 Win=65535 Le               | en=0                                           |                      |
| 8 0.002000             | 192,168,102,98            | 192,168,100,87              | TCP 1514 [TC             | P Previous segment                                     | lost] mit-ml-dev > 1028 [ACK]                | 1 Seg=7301 Ack=1 Win=6432 Len=1460             |                      |
| 9 0.002015             | 192.168.100.87            | 192.168.102.98              | TCP 66 [TC               | P Dup ACK 7#1] 102                                     | 8 > mit-ml-dev [ACK] Seg=1 Ack               | k=5841 Win=65535 Len=0 SLE=7301 SRE=8761       |                      |
| 10 0.002478            | 192.168.102.98            | 192.168.100.87              | TCP 1022 [TC             | P Previous segment                                     | lost] mit-ml-dev > 1028 [PSH,                | , ACK] Seq=10221 Ack=1 Win=6432 Len=968        |                      |
| 11 0.002488            | 192.168.100.87            | 192.168.102.98              | тер 74 [те               | P Dup ACK 7#2] 102                                     | 8 > mit-ml-dev [ACK] Seq=1 Ack               | k=5841 Win=65535 Len=0 SLE=10221 SRE=11189 SLE | =7301 SRE=8761       |
| 12 0.003055            | 192.168.102.98            | 192.168.100.87              | TCP 1514 [TC             | P Fast Retransmiss                                     | ion] mit-ml-dev > $1028$ [ACK] S             | 5eq=5841 Ack=1 Win=6432 Len=1460               |                      |
| 13 0.003070            | 192.168.100.87            | 192.168.102.98              | TCP 66 102               | 8 > mit-ml-dev [AC                                     | <] Seq=1 Ack=8761 Win=65535 Le               | en=0 SLE=10221 SRE=11189                       |                      |
| 14 0. 354505           | 192.168.102.98            | 192.168.100.87              | TCP 1514 [TC             | P Retransmission]                                      | <pre>nit-ml-dev &gt; 1028 [ACK] Seq=87</pre> | 761 Ack=1 Win=6432 Len=1460                    |                      |
| 15 0. 35453/           | 192.168.100.8/            | 192.168.102.98              | TCP 54 102               | 8 > mit-mi-dev [AC                                     | K] Seq=1 ACK=11189 Win=65535 L               | Len=0                                          |                      |
| 10 0. 35511/           | 192.108.102.98            | 192.108.100.87              | TCP 1514 mit             | -m1-dev > 1028 [AC                                     | () Seq=11189 ACK=1 Win=0432 Le               | en=1460                                        |                      |
| 1/ 0. 333242           | 192.100.102.90            | 102 168 102 08              | TCP 54 107               | <pre>-mi-uev &gt; 1020 [AC 8 &gt; mit-ml-dov [AC</pre> | () Seq=12049 ACK=1 WIN=0452 Le               | en=1400                                        |                      |
| 10 0.355810            | 192.108.100.8/            | 192.108.102.98              | TCP 1514 mit             | -m]-day > 1028 [AC                                     | () Seq=14109 Ack=1 Win=6432 Le               | en=1460                                        |                      |
| 20.0.355944            | 192 168 102 98            | 192 168 100 87              | TCP 1514 mit             | -m]-dev > 1028 [AC                                     | C] Seq=15569 Ack=1 Win=6432 Let              | en=1460                                        |                      |
| 21 0 255060            | 103 160 100 07            | 103 160 103 00              | TCD 54103                | 0 . mit ml day [AC                                     | 1 500 1 Act 17030 Win 65525 1                |                                                |                      |
| ■ Frame 3: 1514        | bytes on wire (121)       | 12 bits), 1514 bytes        | captured (12112 bi       | ts)                                                    |                                              |                                                |                      |
| Ethernet II, S         | Src: Sensorma_10:08:      | :e9 (00:50:f9:10:08:        | e9), Dst: Advansus_      | 02:72:cb (00:19:0f                                     | :02:72:cb)                                   |                                                |                      |
| Internet Proto         | ocol Version 4, Src:      | : 192.168.102.98 (19        | 2.168.102.98), Dst:      | 192.168.100.87 (1                                      | 92.168.100.87)                               |                                                |                      |
| Transmission C         | Control Protocol, Sr      | rc Port: mit-ml-dev         | (85), Dst Port: 102      | 8 (1028), Seq: 146                                     | l, Ack: 1, Len: 1460                         |                                                |                      |
| Source port:           | mit-ml-dev (85)           |                             |                          |                                                        |                                              |                                                |                      |
| Destination            | port: 1028 (1028)         |                             |                          |                                                        |                                              |                                                |                      |
| Estream mue            | x. 0]<br>hon: 1461 (rolat | ivo soquenco numbor         | <b>)</b>                 |                                                        |                                              |                                                |                      |
| ENext seguen           | ce number: 2021           | (relative sequence)         | number)] 🦛               |                                                        |                                              |                                                |                      |
| Acknowledgem           | ent number: 1 (r          | elative ack number)         |                          |                                                        |                                              |                                                |                      |
| Header lengt           | h: 20 bytes               |                             |                          |                                                        |                                              |                                                |                      |
| ■ Flags: 0x10          | (ACK)                     |                             |                          |                                                        |                                              |                                                |                      |
| Window size            | value: 6432               |                             |                          |                                                        |                                              |                                                |                      |
| [Calculated            | window size: 64321        |                             |                          |                                                        |                                              |                                                | *                    |
| 0000 00 19 Of 0        | 02 72 cb 00 50 f9 1       | 10 08 e9 08 00 45 00        | )PE                      |                                                        |                                              |                                                |                      |
| 0010 05 dc 0f 1        | L/ 40 00 40 06 d9 1       | ra c0 a8 66 62 c0 a8        | dw u E - > f             |                                                        |                                              |                                                | 8                    |
| 0030 19 20 39 9        | 93 00 00 a9 bd fa         | 3f 1b 80 1a 65 fb c7        | 9                        |                                                        |                                              |                                                |                      |
| 0040 7f 62 03 0        | dc bf b9 24 00 05 d       | c0 80 63 38 44 ff 58        | .b\$c8D.                 | x                                                      |                                              |                                                |                      |
| 0050 7d b6 7d 8        | 31 d3 Oe 5c 01 6f 8       | 84 fc 09 3b c6 63 b2        | }.}\. 0;.0               |                                                        |                                              |                                                |                      |
| 0050 80 11 00 1        | Ta 41 9a ed b3 TT J       | 1D /a DU 50 23 1a 40        | # a.sZ. J#.              | Q.                                                     |                                              |                                                |                      |
| 0080 05 cb 7d 1        | La 50 f5 60 ff fc         | 21 b3 ef 18 88 e0 be        | 3.P. 1.                  |                                                        |                                              |                                                |                      |
| 0090 18 9e 5d a        | ab d7 af 92 05 10         | 24 2f 7d 7b e0 9f de        | ]\$/}{                   |                                                        |                                              |                                                |                      |
| 00a0 34 45 43 6        | es t2 f5 fc 21 d2 d       | d2 ab ff 17 af 45 f8        | 4EC1E                    |                                                        |                                              |                                                |                      |
| 0000 41 63 63 1        | ha ha hs 37 7a fa         | to is us u/ De DU /(        | h 1 0                    | þ                                                      |                                              |                                                |                      |
| File: "C:\Users\troy.w | videman\Docu Packets: 7   | 752 Displayed: 7752 Marked: | 0 Load time: 0:00.220    |                                                        |                                              |                                                | Profile: Default     |

In Frame 3, the camera finishes sending the data requested and lets the server know that the next sequence number it intends to use is 2921.

#### Click on Frame 4 to display the following:

| speeddome (2).pcap          | [Wireshark 1.6.2 (SVN Rev | 38931 from /trunk-1.6)]       | Property   | Colonia abability dama                                                                                                    | per serve poor - C                |                                                |                  |
|-----------------------------|---------------------------|-------------------------------|------------|----------------------------------------------------------------------------------------------------|-----------------------------------|------------------------------------------------|------------------|
| Eile Edit View Go           | apture Analyze Statistic  | s Telephony Tools Intern      | als Help   |                                                                                                    |                                   |                                                |                  |
|                             | 🖬 🗶 😅 📇 I 🔍 🌩 I           | + <b>- 7</b> 🗶 🔲 🔍 Q          | Q Q 🗹      | 🖉 🗹 🥵 🎉                                                                                                    |                                   |                                                |                  |
| Filter:                     |                           | <ul> <li>Expres</li> </ul>    | sion Cle   | ar Apply                                                                                                    |                                   |                                                |                  |
| No. Time                    | Source                    | Destination                   | Protocol   | Length Info                                                                                                    |                                   |                                                |                  |
| 1 0.000000                  | 192.168.100.87            | 192.168.102.98                | TCP        | 54 1028 > mit-ml-dev [                                                                                                    | ACK] Seq=1 Ack=1 Win=65524 Len=0  |                                                |                  |
| 2 0.000578                  | 192.168.102.98            | 192.168.100.87                | TCP        | 1514 mit-ml-dev > 1028 [                                                                                                    | ACK] Seq=1 Ack=1 Win=6432 Len=146 | 0                                              |                  |
| 3 0.000699                  | 192.168.102.98            | 192.168.100.87                | TCP        | 1514 mit-ml-dev > 1028 [                                                                                                    | ACK] Seq=1461 Ack=1 Win=6432 Len= | 1460                                           |                  |
| 4.0.000719                  | 192.168.100.87            | 192.168.102.98                | TCP        | 541028 > mit-ml-dev [                                                                                                    | ACK] Seq=1 Ack=2921 Win=65535 Len |                                                |                  |
| 5 0.001288                  | 192.168.102.98            | 192.168.100.87                | TCP        | 1514 mit-ml-dev > 1028 [                                                                                                    | ACK] Seq=2921 ACK=1 W1n=6432 Len= | 1460                                           |                  |
| 7 0 001421                  | 192.108.102.98            | 192.168.100.8/                | TCP        | 1014 mit-mi-dev > 1028 [                                                                                                    | ACK] Seq=4381 ACK=1 Win=0432 Len= | 1460                                           |                  |
| 7 0.001437                  | 192.108.100.87            | 192.108.102.98                | TCP        | 1514 [TCR Provious soom                                                                                                    | ACK] SEGET ACK=3841 WHI=03333 LEN | See-7301 Ack-1 Win-6432 Lan-1460               |                  |
| 9.0.002015                  | 192.168.100.87            | 192.168.102.98                | TCP        | 66 TCP Dup ACK 7#11 1                                                                                                    | 028 > mit-ml-dev [ACK] Seg=1 Ack= | 5841 Win=65535 Len=0 SI F=7301 SRF=8761        |                  |
| 10 0, 002478                | 192.168.102.98            | 192.168.100.87                | TCP        | 1022 [TCP Previous segme                                                                                                    | nt lost] mit-ml-dev > 1028 [PSH.  | ACK] Seg=10221 Ack=1 Win=6432 Len=968          |                  |
| 11 0.002488                 | 192 168 100 87            | 192,168,102,98                | TCP        | 74 [TCP Dup ACK 7#2] 1                                                                                                    | 028 > mit-ml-dev [ACK] Seg=1 Ack= | 5841 Win=65535 Len=0 SLE=10221 SRE=11189 SLE=7 | 301 SRE=8761     |
| 12 0.003055                 | 192.168.102.98            | 192.168.100.87                | TCP        | 1514 [TCP Fast Retransmi                                                                                                    | ssion] mit-ml-dev > 1028 [ACK] Se | q=5841 Ack=1 Win=6432 Len=1460                 |                  |
| 13 0.003070                 | 192.168.100.87            | 192.168.102.98                | TCP        | 661028 > mit-ml-dev [                                                                                                    | ACK] Seq=1 Ack=8761 Win=65535 Len | =0 SLE=10221 SRE=11189                         |                  |
| 14 0.354505                 | 192.168.102.98            | 192.168.100.87                | TCP        | 1514 [TCP Retransmission                                                                                                    | ] mit-ml-dev > 1028 [ACK] Seq=876 | 1 Ack=1 Win=6432 Len=1460                      |                  |
| 15 0.354537                 | 192.168.100.87            | 192.168.102.98                | TCP        | 54 1028 > mit-ml-dev [                                                                                                    | ACK] Seq=1 Ack=11189 Win=65535 Le | n=0                                            |                  |
| 16 0.355117                 | 192.168.102.98            | 192.168.100.87                | TCP        | 1514 mit-ml-dev > 1028 [                                                                                                    | ACK] Seq=11189 Ack=1 Win=6432 Len | =1460                                          |                  |
| 17 0.355242                 | 192.168.102.98            | 192.168.100.87                | TCP        | 1514 mit-ml-dev > 1028 [                                                                                                    | ACK] Seq=12649 Ack=1 Win=6432 Len | =1460                                          |                  |
| 18 0. 355252                | 192.168.100.87            | 192.168.102.98                | TCP        | 54 1028 > mit-ml-dev [                                                                                                    | ACK] Seq=1 Ack=14109 Win=65535 Le | n=0                                            |                  |
| 19 0. 355819                | 192.168.102.98            | 192.168.100.87                | TCP        | 1514 mit-ml-dev > 1028 [                                                                                                    | ACK] Seq=14109 ACK=1 Win=6432 Len | =1460                                          |                  |
| 20 0. 355944                | 192.108.102.98            | 192.168.100.8/                | TCP        | 1514 mit-mi-dev > 1028 [                                                                                                    | ACK] Seq=13509 ACK=1 W1n=0432 Len | =1400                                          | -                |
| ■ Frame 4: 54 byt           | es on wire (432 bi        | its), 54 bytes captu          | red (432   | bits)                                                                                                    |                                   |                                                |                  |
| BEthernet II. Sr            | c: Advansus_02:72:        | cb (00:19:0f:02:72:           | cb), Dst:  | Sensorma_10:08:e9 (00:50:                                                                                                    | f9:10:08:e9)                      |                                                |                  |
| Internet Protoc             | ol Version 4, Src:        | : 192.168.100.87 (19          | 2.168.100  | 0.87), Dst: 192.168.102.98                                                                                                    | (192.168.102.98)                  |                                                |                  |
| Transmission Co             | ntrol Protocol, Sr        | rc Port: 1028 (1028)          | , Dst Por  | t: mit-ml-dev (85), Seq: 1                                                                                                    | , Ack: 2921, Len: 0               |                                                |                  |
| Source port:                | 1028 (1028)               |                               |            |                                                                                                    |                                   |                                                |                  |
| Destination p               | ort: mit-ml-dev (8        | 5)                            |            |                                                                                                    |                                   |                                                | -                |
| [Stream index               | : 0]                      |                               |            |                                                                                                    |                                   |                                                |                  |
| Sequence numb               | er: 1 (relative           | sequence number)              | · •        |                                                                                                    |                                   |                                                |                  |
| Acknowledgeme               | nt number: 2921           | (relative ack numbe           | er) 🤤      |                                                                                                    |                                   |                                                |                  |
| Header Tength               | : 20 bytes                |                               |            |                                                                                                    |                                   |                                                |                  |
| Bridgs: 0x10 (              | ALL CEEDE                 |                               |            |                                                                                                    |                                   |                                                |                  |
| Calculated w                | indow cizo: 655251        |                               |            |                                                                                                    |                                   |                                                |                  |
| [Window size                | scaling factor: =1        | (unknown)]                    |            |                                                                                                    |                                   |                                                | -                |
| 0000 00 50 f9 10            | 08 e9 00 19 Of (          | 02 72 cb 08 00 45 00          | P          | r F                                                                                                    |                                   |                                                |                  |
| 0010 00 28 af 42            | 40 00 80 06 ff 8          | 82 c0 a8 64 57 c0 a8          | . (.B@.    | dw                                                                                                    |                                   |                                                |                  |
| 0020 66 62 04 04            | 00 55 3e ba ff a          | ad 45 f7 43 76 50 10          | fbl        | J>E.CvP.                                                                                                    |                                   |                                                |                  |
| 0030 TT TT 4C 25            | 00 00                     |                               | L%         |                                                                                                    |                                   |                                                |                  |
|                             |                           |                               |            |                                                                                                    |                                   |                                                |                  |
|                             |                           |                               |            |                                                                                                    |                                   |                                                |                  |
|                             |                           |                               |            |                                                                                                    |                                   |                                                |                  |
|                             |                           |                               |            |                                                                                                    |                                   |                                                |                  |
|                             |                           |                               |            |                                                                                                    |                                   |                                                |                  |
|                             |                           |                               |            |                                                                                                    |                                   |                                                |                  |
| Eile: "C\Users\troy.wic     | ieman\Docu. Packets 7     | 752 Displayed: 7752 Marked: I | Load time: | 3:00.220                                                                                                    |                                   |                                                | Profile: Default |
| - Inter anyoders (no). Inte | Tuckets /                 | on any offer 1102 marked.     | cost units | A REAL PROPERTY OF THE PROPERTY OF THE PROPERTY OF |                                   |                                                |                  |

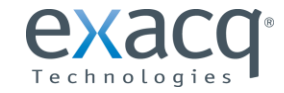

www.exacq.com

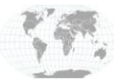

+1.317.845.5710 +5255.56080817 +44.1438.310163 +31.485.324.347

In Frame 4, the server acknowledges that the next sequence will be 2921 and requests information. This process repeats itself. This is how you can verify the information exchanged between server and camera.

In this Wireshark capture, you can see lines that are highlighted in black. This means an error has occurred.

| speeddome (2)pcap [Wireshark 1.6.2 (SVN Rev 38931 from /runk-1.6)]                                                                                                    | _ 0 <mark>_ × .</mark> |
|----------------------------------------------------------------------------------------------------|------------------------|
| Elle Edit View Go Capture Analyze Statistics Telephony Iools Internals Help                                                                                                    |                        |
| ● ● ● ● ■ ■ ● ● ● ● ● ● ● ● ● ● ● ● ● ●                                                                                                    |                        |
| Filter:   Expression_ Clear Apply                                                                                                    |                        |
| No. Time Source Destination Protocol Length Info                                                                                                    | *                      |
| 10.000000 192.168.100.87 192.168.102.98 TCP 541028 > mit-ml-dev [ACK] Seq=1 Ack=1 Win=65524 Len=0                                                                                                    |                        |
| 20.000578 192.168.102.98 192.168.100.87 TCP 1514 m1t-m1-dev > 1028 [ACK] Seq=1 ACK=1 win=6432 Len=1460 [ACK] Seq=1 ACK=1 win=6432 Len=1460 [ACK] Seq=1 ACK=1 win=6432 [ACK] Seq=1 ACK=1 win=6432 [ACK] Seq=1 ACK=1 ACK=1    |                        |
| 3.0.000099 192.106.102.98 192.106.100.67 1CP 1314 mil-mi-deV > 1026 [Ack] 5ed=1401 Ack=1 Win=0432 Left=1400                                                                                                    |                        |
| 50.00128 192.168.102.98 192.168.100.87 TCP 1514 192.9 102.8 Sec. 2011 Ackel Sec. 2011 Ackel Se |                        |
| 6 0.001421 192.168.102.98 192.168.100.87 TCP 1514 mit-mi-dev > 1028 fACK1 Sec=4381 ACK=1 Win=6432 Len=1460                                                                                                    |                        |
| 7 0.001437 192.168.100.87 192.168.102.98 TCP 54 1028 > mit-ml-dev [ACK] Seq=1 Ack=5841 win=65535 Len=0                                                                                                    |                        |
| 8 0.002000 192.168.102.98 192.168.100.87 TCP 1514 [TCP Previous segment lost] mit-ml-dev > 1028 [ACK] Seq=7301 Ack=1 Win=6432 Len=1460                                                                                                    |                        |
| 9 0.002015 192.168.100.87 192.168.102.98 TCP 66 [TCP Dup ACK 7#1] 1028 > mit-ml-dev [ACK] Seg=1 Ack=5841 Win=65535 Len=0 SLE=7301 SRE=8761                                                                                                    |                        |
| 10 0.002478 192.168.102.98 192.168.100.87 TCP 1022 [TCP Previous segment lost] mit-mi-dev > 1028 [PSH, Ack] Seq=10221 Ack=1 With=6432 Len=968                                                                                                    | 201 CDF 0261           |
| 110.00/2486 192.106.100.87 192.106.102.98 1CP /4 [1CP Dup ACK 7#2] 1028 > mit=mi=0eV [ACK] Seq=1 ACK=3841 Win=05535 Left=0221 SRE=11289 SLE=7<br>150.002055 102.168 102.08 103 168 100 87 TCP 1514 [TCP Dark Paterson Field and Board States] 1028 [ACK] SRE=740                                                                                                    | 301 SRE=8/01           |
| 13 0 003070 132 100 100 87 132 100 100 98 TCP 66 1028 > mit mil-mil-mil-mil-mil-mil-mil-mil-mil-mil-                                                                                                    |                        |
| 14 0.354505 192.168.102.98 192.168.100.87 TCP 1514 [TCP Retransmission] mit-m-dev > 1028 [ACK] Seq=8761 Ack=1 Win=6432 Len=1460                                                                                                    |                        |
| 15 0.354537 192.168.100.87 192.168.102.98 TCP 54 1028 > mit-ml-dev [ACK] Seq=1 Ack=11189 Win=65535 Len=0                                                                                                    |                        |
| 16 0.355117 192.168.102.98 192.168.100.87 TCP 1514 mit-m]-dev > 1028 [ACK] Seq=11189 Ack=1 Win=6432 Len=1460                                                                                                    |                        |
| 17 0.355242 192.168.102.98 192.168.100.87 TCP 1514 mit-ml-dev > 1028 [ACK] Seq=12649 Ack=1 Win=6432 Len=1460                                                                                                    |                        |
| 18 0.35522 192.168.100.87 192.168.102.98 TCP 54 1028 > mt = m1 - dev [Ack] Seq=1 Ack=14109 win=5555 Len=0                                                                                                    |                        |
| 19/0.555619/19/2.106.102.98/19/2.106.100.87/1CP/1514/mit=mid=002>10/28/EACK/Seq=14109/ACK=1/mit=0432/Len=1460/<br>20/0.255044/10/162/162/102/162/102/162/102/162/102/162/162/162/162/162/162/162/162/162/16                                                                                                    |                        |
| 200,33394 152,100,102,50 152,100,100,07 (CF 1)4 mit mit dev 2,1020 [RAN] 364-1305 RANAT MIN-0922 Len-1400<br>11 0 355060 101 160 101 00 7 101 160 101 00 770 541030 wit $= 1$ dati 5470 Towa 1 Atol 17300 with 65555 (san 0                                                                                                    | *                      |
| 🖩 Frame 6: 1514 bytes on wire (12112 bits), 1514 bytes captured (12112 bits)                                                                                                    | *                      |
| BEthernet II, Src: Sensorma_10:08:e9 (00:50:F9:10:08:e9), DSt: Advansus_02:72:cb (00:19:0F:02:72:cb)                                                                                                    |                        |
| © Internet Protocol Version 4, SrC: 192.168.102.98 (192.168.102.98), DST: 192.168.100.87 (192.168.100.87)                                                                                                    |                        |
| B Fransmission Control Protocol, Src Port: mit-mi-dev (85), USt Port: 1028 (1028), Seq: 4381, ACK: 1, Len: 1400                                                                                                    |                        |
| Destination port: 1028 (1028)                                                                                                    | =                      |
| [Stream index: 0]                                                                                                    |                        |
| Sequence number: 4381 (relative sequence number)                                                                                                    |                        |
| [Next sequence number: 5841 (relative sequence number)]                                                                                                    |                        |
| Acknowledgement number: 1 (relative ack number)                                                                                                    |                        |
| Header Tength: 20 bytes                                                                                                    |                        |
| ■ Flags: 0x10 (Ack)<br>Wilder size ville: 6422                                                                                                    |                        |
| (Calculated window size 6432)                                                                                                    | -                      |
| 0000 00 19 0F 02 72 cb 00 50 F9 10 08 e9 08 00 45 00                                                                                                    |                        |
| 0010 05 dc 0f 1b 40 00 40 06 d9 f6 c0 a8 66 62 c0 a8                                                                                                    | (=)                    |
| 0020 64 57 00 55 04 04 45 17 49 28 36 08 1T 80 50 10 0 Mk/U.E. I*>P.                                                                                                    |                        |
| 0040 c0 bd 74 0b cf 52 bf 7a cf 82 cd 1f 46 68 ce                                                                                                    |                        |
| 0050 25 75 a7 62 ff 0b 5e 81 a0 9e 5f fd 30 d7 fa e4 %u.b^0                                                                                                    |                        |
| 0000 er tu br dl /3 00 24 00 03 29 80 e3 38 46 11 58                                                                                                    |                        |
| 0080 67 f2 8c 63 fa 7f 17 a2 d7 f8 ee dd 3f 40 6c be g                                                                                                    |                        |
| 0090 18 e8 12 78 e8 6c eb b7 ff 05 fd 92 e8 c0 b7 aex.l.                                                                                                    |                        |
| UUau b3 be 5T TE ab be Ue U3 12 T5 ET 9E at TT 07 2T $CA_{-1}$ , n                                                                                                    |                        |
| NOT NO 20 14 25 TH 25 TH | (*)                    |

In Frame 6, the camera is finishing its previous request and telling the server that the next sequence to come will be 5841. In Frame 7, we see the following:

| 📶 speed     | dome (2).pcap               | [Wireshark 1.6.2 (SVN Rev                        | 38931 from /trunk-1.6)]            | Report + Treating     | ACTION A MARTIN                         | e some poor - Th      |                  |                        |                        | _ 0 <mark>_ x</mark> |
|-------------|-----------------------------|--------------------------------------------------|------------------------------------|-----------------------|-----------------------------------------|-----------------------|------------------|------------------------|------------------------|----------------------|
| <u>File</u> | t <u>V</u> iew <u>G</u> o g | <u>C</u> apture <u>A</u> nalyze <u>S</u> tatisti | cs Telephony <u>I</u> ools Interna | als <u>H</u> elp      |                                         |                       |                  |                        |                        |                      |
|             | 8 94 94   12                | 🔀 🗶 😂 🖂 🔍 🍝                                      | 🏟 🥥 🏅 👱 🔲 🗐 🍳                      | ् ् 🔍 🖄 📓 🖉 🥵         |                                         |                       |                  |                        |                        |                      |
| Filter      |                             |                                                  | <ul> <li>Express</li> </ul>        | ion Clear Appl        |                                         |                       |                  |                        |                        |                      |
| No.         | Time                        | Source                                           | Destination                        | Protocol Length Info  |                                         |                       |                  |                        |                        | A                    |
| 1           | 0.000000                    | 192.168.100.87                                   | 192.168.102.98                     | TCP 54 102            | 8 > mit-ml-dev [Ad                      | [K] Seq=1 Ack=1 Win=6 | 65524 Len=0      |                        |                        |                      |
| 2           | 0.000578                    | 192.168.102.98                                   | 192.168.100.87                     | TCP 1514 mit          | -ml-dev > 1028 [AG                      | CK] Seq=1 Ack=1 Win=0 | 5432 Len=1460    |                        |                        |                      |
|             | 0.000699                    | 192.168.102.98                                   | 192.168.100.87                     | TCP 1514 mit          | -ml-dev > 1028 [AG                      | [K] Seq=1461 Ack=1 W  | in=6432 Len=1460 | )                      |                        |                      |
| 4           | 0.000719                    | 192.168.100.87                                   | 192.168.102.98                     | TCP 54 102            | 8 > mit-ml-dev [AG                      | CKJ Seq=1 Ack=2921 W  | in=65535 Len=0   |                        |                        |                      |
|             | 0.001288                    | 102.108.102.98                                   | 102 168 100 87                     | TCD 1514 mit          | -ml-dev > 1028 [Ad                      | _K] Seq=2921 ACK=1 W  | in=0432 Len=1460 |                        |                        |                      |
|             | 0.001421                    | 192.168.102.98                                   | 192.108.100.87                     | TCP 1014 mill         | $\frac{1028}{8}$ mit-ml-dev [A          | [K] Seq=1 Ack=5841 W  | in=65535 Len=0   | ,                      |                        |                      |
|             | 0.002000                    | 192.168.102.98                                   | 192,168,100,87                     | тср 1514 [то          | P Previous segment                      | t lost] mit-ml-dev >  | 1028 [ACK] Seg=  | 7301 Ack=1 Win=6432 L  | en=1460                |                      |
| 9           | 0.002015                    | 192.168.100.87                                   | 192.168.102.98                     | тср 66 [тс            | P Dup ACK 7#1] 10                       | 28 > mit-ml-dev [ACK] | ] Seq=1 Ack=5841 | . Win=65535 Len=0 SLE= | 7301 SRE=8761          |                      |
| 10          | 0.002478                    | 192.168.102.98                                   | 192.168.100.87                     | тср 1022 [тс          | Previous segment                        | t lost] mit-ml-dev >  | 1028 [PSH, ACK]  | Seq=10221 Ack=1 Win=   | 6432 Len=968           |                      |
| 11          | 0.002488                    | 192.168.100.87                                   | 192.168.102.98                     | тср 74 [тс            | Dup ACK 7#2] 10.                        | 28 > mit-ml-dev [ACK] | ] Seq=1 Ack=5841 | . Win=65535 Len=0 SLE= | 10221 SRE=11189 SLE=73 | 01 SRE=8761          |
| 1           | 0.003055                    | 192.168.102.98                                   | 192.168.100.8/                     | TCP 1514 [TC          | P Fast Retransmis                       | 5100] m1t-m1-dev > 10 | J28 [ACK] Seq=58 | 41 Ack=1 Win=6432 Len  | =1460                  |                      |
| 1           | 0.354505                    | 192.108.100.87                                   | 192.108.102.98                     | TCP 00 102            | S > mit-mi-dev [Ad<br>P Potransmission] | mit=ml=dov > 1028     | CK1 Sog=8761 Ac  | k=1_Win=6432_Len=1460  |                        |                      |
| 19          | 0.354537                    | 192,168,100,87                                   | 192.168.102.98                     | TCP 54 102            | 8 > mit-ml-dev [Ad                      | [K] Seg=1 Ack=11189 ) | vin=65535 Len=0  | K=1 WHI=0452 Cell=1400 |                        |                      |
| 10          | 0.355117                    | 192.168.102.98                                   | 192.168.100.87                     | TCP 1514 mit          | -ml-dev > 1028 [A(                      | [K] Seg=11189 Ack=1 N | vin=6432 Len=146 | i0                     |                        |                      |
| 17          | 0.355242                    | 192.168.102.98                                   | 192.168.100.87                     | TCP 1514 mit          | -ml-dev > 1028 [A(                      | [K] Seq=12649 Ack=1 N | vin=6432 Len=146 | 0                      |                        |                      |
| 18          | 0.355252                    | 192.168.100.87                                   | 192.168.102.98                     | TCP 54 102            | 8 > mit-ml-dev [AG                      | [K] Seq=1 Ack=14109 N | vin=65535 Len=0  |                        |                        |                      |
| 19          | 0.355819                    | 192.168.102.98                                   | 192.168.100.87                     | TCP 1514 mit          | -ml-dev > 1028 [AG                      | CK] Seq=14109 Ack=1 N | vin=6432 Len=146 | i0                     |                        |                      |
| 20          | 0.355944                    | 192.168.102.98                                   | 192.168.100.87                     | TCP 1514 mit          | -ml-dev > 1028 [AG                      | CK] Seq=15569 Ack=1 N | Vin=6432 Len=146 | i0                     |                        |                      |
| Eram        | 7: 54 byt                   | tes on wire (432 b                               | its), 54 bytes captu               | red (432 bits)        |                                         |                       |                  |                        |                        | <u>^</u>             |
| Ether       | net II, Sr                  | c: Advansus_02:72                                | :cb (00:19:0f:02:72:               | cb), Dst: Sensorma_   | 10:08:e9 (00:50:f9                      | 9:10:08:e9)           |                  |                        |                        |                      |
| 🗉 Inter     | net Protoc                  | col Version 4, Src                               | : 192.168.100.87 (19               | 2.168.100.87), Dst:   | 192.168.102.98 (                        | 192.168.102.98)       |                  |                        |                        |                      |
| Trans       | mission Co                  | ontrol Protocol, S                               | rc Port: 1028 (1028)               | , Dst Port: mit-ml-   | dev (85), Seq: 1,                       | Ack: 5841, Len: 0     |                  |                        |                        |                      |
| Sou         | rce port:                   | 1028 (1028)                                      | <b>1</b> (1)                       |                       |                                         |                       |                  |                        |                        |                      |
| Des         | tination p                  | ort: mit-mi-dev (                                | 85)                                |                       |                                         |                       |                  |                        |                        | =                    |
| Lot Sec     | uence numb                  | er:1 (relativ                                    | sequence number)                   |                       |                                         |                       |                  |                        |                        |                      |
| Ack         | nowledgeme                  | nt number: 5841                                  | (relative ack number               | er) 🗲                 |                                         |                       |                  |                        |                        |                      |
| Неа         | der length                  | : 20 bytes                                       |                                    |                       |                                         |                       |                  |                        |                        |                      |
| ∋ Fla       | gs: 0x10 (                  | ACK)                                             |                                    |                       |                                         |                       |                  |                        |                        |                      |
| Win         | dow size v                  | alue: 65535                                      |                                    |                       |                                         |                       |                  |                        |                        |                      |
| [Ca         | lculated w                  | indow size: 65535                                | Contractor (NT                     |                       |                                         |                       |                  |                        |                        |                      |
| 0000        | nnow 5170<br>00 50 £0 10    | Scaling factor' -                                | 02 72 cb 08 00 45 00               | 0                     |                                         |                       |                  |                        |                        |                      |
| 0010        | 0 28 af 43                  | 3 40 00 80 06 ff                                 | 81 c0 a8 64 57 c0 a8               | . (.c@dw.             |                                         |                       |                  |                        |                        |                      |
| 0020        | 6 62 04 04                  | 4 00 55 3e ba ff                                 | ad 45 f7 4e de 50 10               | fbU>E.N.F             |                                         |                       |                  |                        |                        |                      |
| 0030        | T TT 4C 25                  | 5 00 00                                          |                                    | L%                    |                                         |                       |                  |                        |                        |                      |
|             |                             |                                                  |                                    |                       |                                         |                       |                  |                        |                        |                      |
|             |                             |                                                  |                                    |                       |                                         |                       |                  |                        |                        |                      |
|             |                             |                                                  |                                    |                       |                                         |                       |                  |                        |                        |                      |
|             |                             |                                                  |                                    |                       |                                         |                       |                  |                        |                        |                      |
|             |                             |                                                  |                                    |                       |                                         |                       |                  |                        |                        |                      |
|             |                             |                                                  |                                    |                       |                                         |                       |                  |                        |                        |                      |
| File: "(    | :\Users\troy.wid            | deman\Docu Packets:                              | 752 Displayed: 7752 Marked: 0      | ) Load time: 0:00.220 |                                         |                       |                  |                        |                        | Profile: Default     |
|             |                             |                                                  |                                    |                       |                                         |                       |                  |                        |                        |                      |

In Frame 7, the server acknowledges that the next sequence will be 5841 and requests information.

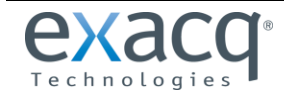

www.exacq.com

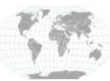

+1.317.845.5710 +5255.56080817 +44.1438.310163 +31.485.324.347

#### Frame 8 displays the following information:

| speeddome (2).pcap                                                                                                    | [Wireshark 1.6.2 (SVN Rev  | 38931 from /trunk-1.6)]          | Paget 1 A             | nation of the local division of the second | he en er | a per - R                                                                   |                  |
|----------------------------------------------------------------------------------------------------|----------------------------|----------------------------------|-----------------------|--------------------------------------------|----------|-----------------------------------------------------------------------------|------------------|
| Eile Edit View Go                                                                                                    | Capture Analyze Statistic  | s Telephony <u>T</u> ools Intern | als <u>H</u> elp      |                                            |          |                                                                             |                  |
| <b><u><u></u></u><u></u><u></u><u></u><u></u><u></u><u></u><u></u><u></u><u></u><u></u><u></u><u></u><u></u><u></u><u></u><u></u><u></u></b> | B 🖬 🗶 😂 🖴 I 🔍 🌳 🛛          | ) 🞝 ኛ 🗶 🔲 🗐 Q                    | Q Q 🗹 🖉 🖉             | ) 🕵 🖗   🖼                                  |          |                                                                             |                  |
| Filter:                                                                                                    |                            | <ul> <li>Expres</li> </ul>       | sion Clear            | Apply                                      |          |                                                                             |                  |
| No. Time                                                                                                    | Source                     | Destination                      | Protocol Lengt        | h Info                                     |          |                                                                             |                  |
| 1 0.000000                                                                                                    | 192.168.100.87             | 192.168.102.98                   | TCP .                 | 541028 > mit-ml-dev                        | [ACK]    | Seq=1 Ack=1 Win=65524 Len=0                                                 |                  |
| 2 0.000578                                                                                                    | 192.168.102.98             | 192.168.100.87                   | TCP 15:               | 14 mit-ml-dev > 1028                       | [ACK]    | Seq=1 Ack=1 Win=6432 Len=1460                                               |                  |
| 3 0.000699                                                                                                    | 192.168.102.98             | 192.168.100.87                   | TCP 15:               | 14 mit-ml-dev > 1028                       | [ACK]    | Seq=1461 Ack=1 Win=6432 Len=1460                                            |                  |
| 4 0.000719                                                                                                    | 192.168.100.87             | 192.168.102.98                   | TCP                   | 541028 > mit-ml-dev                        | [ACK]    | Seq=1 Ack=2921 Win=65535 Len=0                                              |                  |
| 5 0.001288                                                                                                    | 192.168.102.98             | 192.168.100.87                   | TCP 15                | 14 mit-ml-dev > 1028                       | [ACK]    | Seq=2921 Ack=1 Win=6432 Len=1460                                            |                  |
| 6 0.001421                                                                                                    | 192.168.102.98             | 192.168.100.8/                   | TCP 15.               | 14 mit-mi-dev > 1028                       | [ACK]    | Seq=4381 ACK=1 W1n=6432 Len=1460                                            |                  |
| / 0.00143/                                                                                                    | 192.108.100.8/             | 192.108.102.98                   | TCP 15                | 54 1028 > mit-mi-dev                       | LACK     | Seq=1 ACK=3641 W1N=03333 Len=U                                              |                  |
| 9.0.002000                                                                                                    | 192.106.102.96             | 192.100.100.07                   | TCP 15.               | 56 TCP DUD ACK 7#11                        | 1028     | stj mit-mi-dev > 1026 [ACK] Sed=7301 ACK=1 Win=0432 Len=1400                |                  |
| 10.0.002478                                                                                                    | 192 168 102 98             | 192.168.100.87                   | TCP 10                | 22 ITCP Previous seg                       | ment lo  | st] mit-m]-dev [Ack] Seq=1 Ack-3641 win-03333 Len=0 SEE=7301 SRE=0.01       |                  |
| 11 0.002488                                                                                                    | 192.168.100.87             | 192,168,102,98                   | TCP                   | 74 TCP Dup ACK 7#21                        | 1028 >   | mit-m]-dev [ACK] Seg=1 Ack=5841 Win=65535 Len=0 SLE=10221 SRE=11189 SLE=730 | 1 SRE=8761       |
| 12 0.003055                                                                                                    | 192.168.102.98             | 192.168.100.87                   | TCP 15                | 14 [TCP Fast Retransm                      | mission  | ] mit-m]-dev > 1028 [ACK] Seq=5841 Ack=1 Win=6432 Len=1460                  |                  |
| 13 0.003070                                                                                                    | 192.168.100.87             | 192.168.102.98                   | тср (                 | 661028 > mit-ml-dev                        | [ACK]    | Seq=1 Ack=8761 Win=65535 Len=0 SLE=10221 SRE=11189                          |                  |
| 14 0. 354505                                                                                                    | 192.168.102.98             | 192.168.100.87                   | TCP 15:               | 14 TCP Retransmissio                       | on] mit  | -ml-dev > 1028 [ACK] Seq=8761 Ack=1 Win=6432 Len=1460                       |                  |
| 15 0. 35453/                                                                                                    | 192.108.100.8/             | 192.108.102.98                   | TCD 15                | 54 1028 > m1t-m1-dev                       | [ACK]    | Seq=1 ACK=11189 W1N=05535 Len=U                                             |                  |
| 17 0 255242                                                                                                    | 192.100.102.90             | 192.108.100.87                   | TCD 15                | 14  mit-mi-dev > 1028                      | [ACK]    | Seg=1169 Ack=1 Win=6432 Len=1460                                            |                  |
| 18 0 355252                                                                                                    | 192.108.102.90             | 192.168 102 98                   | TCP 13.               | 54 1028 > mit-ml-dev                       | [ACK]    | Seg-1 Ack-14100 Win-65535 Len-0                                             |                  |
| 19.0.355819                                                                                                    | 192 168 102 98             | 192 168 100 87                   | TCP 15                | 14  mit-ml-dev > 1028                      | [ACK]    | Seg=14109 Ack=1 Win=6432 Len=1460                                           |                  |
| 20 0. 355944                                                                                                    | 192.168.102.98             | 192.168.100.87                   | TCP 15                | 14 mit-ml-dev > 1028                       | [ACK]    | Seg=15569 Ack=1 Win=6432 Len=1460                                           |                  |
| 21 0 255060                                                                                                    | 107 160 100 07             | 107 160 107 00                   | TCD                   | unh [m +im , 000113                        | FACU1    | Can 1 Ack 17070 Win 65525 Lan 0                                             |                  |
| ⊮ Frame 8: 1514                                                                                                    | bytes on wire (1211        | 2 bits), 1514 bytes              | captured (121         | 12 bits)                                   |          |                                                                             |                  |
| Ethernet II, S                                                                                                    | <pre>Sensorma_10:08:</pre> | e9 (00:50:f9:10:08:              | e9), Dst: Adva        | unsus_02:72:cb (00:19                      | 9:01:02  | :72:cb)                                                                     |                  |
| Internet Proto                                                                                                    | col Version 4, Src:        | 192.168.102.98 (19               | 2.168.102.98),        | Dst: 192.168.100.8/                        | 7 (192.  | 168.100.8/)                                                                 |                  |
| Source port:                                                                                                    | mit-ml-day (85)            | c Port: mit-mi-dev               | (85), DST Port        | : 1028 (1028), Seq:                        | 7301,    | ACK: 1, Len: 1400                                                           |                  |
| Destination                                                                                                    | nort: 1028 (1028)          |                                  |                       |                                            |          |                                                                             | 1                |
| [Stream inde                                                                                                    | x: 0]                      |                                  |                       |                                            |          |                                                                             |                  |
| Sequence num                                                                                                    | ber: 7301 (relat           | ive sequence number              |                       | -                                          |          |                                                                             |                  |
| [Next sequen                                                                                                    | ce number: 8761            | (relative sequence               | number)]              |                                            |          |                                                                             |                  |
| Acknowledgem                                                                                                    | ent number: 1 (re          | elative ack number)              |                       |                                            |          |                                                                             |                  |
| Header lengt                                                                                                    | h: 20 bytes                |                                  |                       |                                            |          |                                                                             |                  |
| ■ Flags: 0x10                                                                                                    | (ACK)                      |                                  |                       |                                            |          |                                                                             |                  |
| Window size                                                                                                    | value: 6432                |                                  |                       |                                            |          |                                                                             |                  |
| ICalculated                                                                                                    | window size: 64321         |                                  |                       |                                            |          |                                                                             |                  |
| 0000 00 19 0F 0                                                                                                    | 02 72 CD 00 50 T9 1        | 0 08 e9 08 00 45 00              | )P                    | E.                                         |          |                                                                             | 1                |
| 0020 64 57 00 5                                                                                                    | 55 04 04 45 f7 54 9        | 2 3e ba ff ad 50 10              | dw.UE. T.             | >P.                                        |          |                                                                             |                  |
| 0030 19 20 8b 1                                                                                                    | L5 00 00 0d 03 34 b        | 6 12 82 5a a7 60 c7              | 4.                    | Z.`.                                       |          |                                                                             |                  |
| 0040 98 61 ff 1                                                                                                    | Lb e3 23 eb e8 54 5        | 6 08 16 f4 06 7a 86              | 5 .a# T∖              | /z.                                        |          |                                                                             |                  |
| 0050 D3 00 e4 0<br>0060 11 d1 b0 7                                                                                                    | 1C 06 94 33 0C 11 T        | 2 /6 /1 CT 80 C0 20              | P                     | vq                                         |          |                                                                             |                  |
| 0070 7d 91 8e f                                                                                                    | f c6 d7 c5 80 b2 8         | ac 70 e7 f7 92 0e as             | }                     | p                                          |          |                                                                             |                  |
| 0080 b0 ae 0a 7                                                                                                    | 'd 06 d3 5a 91 a6 c        | 2 30 22 29 87 11 50              | i}z                   | 0")]                                       |          |                                                                             |                  |
| 0090 93 58 fb 6                                                                                                    | 52 a1 7c 3f d0 3a 3        | of 4f 5a 2f ff 0f d0             | ) .X.b.  ?. ;?        | POZ/                                       |          |                                                                             |                  |
| 00b0 1a f2 96 4                                                                                                    | o 81 19 40 /3 69 5         | c fb fd 6f 5c 12 6a              | 78                    | 0\.i                                       |          |                                                                             |                  |
| norn df ha na h                                                                                                    | 1 20 07 60 22 F0           | IF 7. 62 AS 06 24 76             |                       |                                            |          |                                                                             |                  |
| Eile: "C\[ kers\trow w                                                                                                    | ideman\Docu Packets 77     | 52 Dicolayed: 7752 Marked:       | 0 Load time: 0:00 220 |                                            |          |                                                                             | Profile: Default |

Frame 8 displays an error. The sequence number should have been 5841 but arrived as 7301. Thus, it is listed as TCP Previous Segment Lost.

Several duplicate acknowledgements from the server appear in Frames 9 and 11, and another lost segment from the camera in Frame 10, before Frame 12 is displayed:

| speeddome (2).pcap       | [Wireshark 1.6.2 (SVN Rev | 38931 from /trunk-1.6)]       | August - La D                                         | matrix . 40 million . 7 . 4 mil | het are n | rin par - D                                                                                                    | _ 0 <u>_ X</u> |
|--------------------------|---------------------------|-------------------------------|-------------------------------------------------------|---------------------------------|-----------|----------------------------------------------------------------------------------------------------|----------------|
| Eile Edit View Go        | Capture Analyze Statistic | s Telephony Iools Interna     | als Help                                              |                                 |           |                                                                                                    |                |
|                          | 3×2819 +                  | + 🛛 7 1 🗐 Q                   | 0,0,0                                                 | 0 🥦 🖗   🙀                       |           |                                                                                                    |                |
| Filter:                  |                           | Express                       | ion Clear                                             | Apply                           |           |                                                                                                    |                |
| No. Time                 | Source                    | Destination                   | Protocol Leng                                         | th Info                         |           |                                                                                                    |                |
| 1 0.000000               | 192.168.100.87            | 192.168.102.98                | TCP                                                   | 54 1028 > mit-ml-dev            | [ACK]     | Seq=1 Ack=1 Win=65524 Len=0                                                                                                    |                |
| 2 0.000578               | 192.168.102.98            | 192.168.100.87                | TCP 15                                                | 14 mit-ml-dev > 1028            | [ACK]     | Seq=1 Ack=1 Win=6432 Len=1460                                                                                                    |                |
| 3 0.000699               | 192.168.102.98            | 192.168.100.87                | TCP 15                                                | 14 mit-ml-dev > 1028            | [ACK]     | Seq=1461 Ack=1 Win=6432 Len=1460                                                                                                    |                |
| 4 0.000719               | 192.168.100.87            | 192.168.102.98                | TCP                                                   | 54 1028 > mit-ml-dev            | [ACK]     | Seq=1 Ack=2921 Win=65535 Len=0                                                                                                    |                |
| 5 0.001288               | 192.168.102.98            | 192.168.100.87                | TCP 15                                                | 14 mit-ml-dev > 1028            | [ACK]     | Seq=2921 Ack=1 Win=6432 Len=1460                                                                                                    |                |
| 6 0.001421               | 192.168.102.98            | 192.168.100.87                | TCP 15                                                | 14 mit-ml-dev > 1028            | [ACK]     | Seq=4381 Ack=1 Win=6432 Len=1460                                                                                                    |                |
| 7 0.001437               | 192.168.100.87            | 192.168.102.98                | TCP                                                   | 54 1028 > m1t-ml-dev            | [ACK]     | Seq=1 Ack=5841 W1n=65535 Len=0                                                                                                    |                |
| 8 0.002000               | 192.168.102.98            | 192.168.100.87                | TCP 15                                                | 14 LTCP Previous seg            | ment I    | ost] m1t-m1-dev > 1028 [ACK] Seq=/301 ACk=1 W1=6432 Len=1460                                                                                              |                |
| 9 0.002015               | 192.108.100.8/            | 192.168.102.98                | TCP 10                                                | 66 [ICP DUD ACK /#1]            | 1028      | > mit-mi-dev [ACK] Seq=1 ACK=3641 Win=05351 Len=0 SLE=/301 SKE=8/01                                                                                       |                |
| 11 0 002478              | 192.100.102.90            | 192.108.100.87                | TCP 10                                                | 74 TTCP Previous seg            | 1079      | USLJ MICHNI-00V > 1020 [PSH, ALK] S0[=10221 ACK=1 WIN=0452 L01=900<br>mit-mi-day [ArV] Con-1 Ack_S041 Win 6525 Lon-0 CIE_1021 CDE_11190 CIE_7201 CDE_9761 |                |
| 12.0.002468              | 192.168.102.98            | 192.168.100.87                | TCP 15                                                | 14 [TCP East Potrans]           | niccio    | > mitchindev (Ack) Selet Ack Soft Mitchild (Cener Steel 1022) She 1109 Steel JOI She 5/01                                                                 |                |
| 13.0.003070              | 192 168 100 87            | 192 168 102 98                | TCP                                                   | 66 1028 > mit-ml-dev            | [ACK]     | Seg-1 Ack=8761 Win=65535 Len=0 SLE=10221 SEE=11189                                                                                                    |                |
| 14.0.354505              | 192.168.102.98            | 192,168,100,87                | TCP 15                                                | 14 ITCP Retransmissi            | onl mi    | t = m - dev > 1028 [ACK] Seq=8/61 ACK=1 Win=6432 Len=1460                                                                                                 |                |
| 15 0, 354537             | 192,168,100,87            | 192,168,102,98                | TCP                                                   | 54 1028 > mit-ml-dev            | [ACK]     | Seg=1 Ack=11189 Win=65535 Len=0                                                                                                    |                |
| 16 0.355117              | 192.168.102.98            | 192.168.100.87                | TCP 15                                                | 14 mit-ml-dev > 1028            | [ACK]     | Seq=11189 Ack=1 Win=6432 Len=1460                                                                                                    |                |
| 17 0.355242              | 192.168.102.98            | 192.168.100.87                | TCP 15                                                | 14 mit-ml-dev > 1028            | [ACK]     | Seq=12649 Ack=1 Win=6432 Len=1460                                                                                                    |                |
| 18 0.355252              | 192.168.100.87            | 192.168.102.98                | TCP                                                   | 54 1028 > mit-ml-dev            | [ACK]     | Seq=1 Ack=14109 Win=65535 Len=0                                                                                                    |                |
| 19 0.355819              | 192.168.102.98            | 192.168.100.87                | TCP 15                                                | 14 mit-ml-dev > 1028            | [ACK]     | Seq=14109 Ack=1 Win=6432 Len=1460                                                                                                    |                |
| 20 0. 355944             | 192.168.102.98            | 192.168.100.87                | TCP 15                                                | 14 mit-ml-dev > 1028            | [ACK]     | Seq=15569 Ack=1 Win=6432 Len=1460                                                                                                    | -              |
| 030325 0 FC              | 103 160 100 07            | 103 160 103 00                | TCD                                                   | 54 1070 - mit ml dou            | [ACV]     | 500 1 Act 17070 Win 65525 I on 0                                                                                                    |                |
| Ethomot II St            | bytes on wire (12)        | (00.50.60.10.08)              | s Captured (1.                                        | 2112 DILSJ                      | 0.05.0    | 2 - 72 - 64 2                                                                                                    | <u>^</u>       |
| a Ethernet 11, 51        | c. Sensorma_10.00.        | 102 168 102 08 (10            | 2 168 102 08)                                         | Det: 102 168 100 8              | 7 (102    | 162 100 87)                                                                                                    |                |
| Transmission Co          | ntrol Protocol St         | C Port: mit-ml-dev            | (85) Det Por                                          | t: 1028 (1028) Seg:             | 5841      | Ack-1 Len- 1460                                                                                                    |                |
| Source port:             | mit-ml-dev (85)           | crore. mrc mr dev             | (05), 050 101                                         | c. 1020 (1020), 5cq.            | 5041,     | Act, 1, Lui, 1999                                                                                                    |                |
| Destination p            | ort: 1028 (1028)          |                               |                                                       |                                 |           |                                                                                                    | =              |
| [Stream index            | : 0]                      |                               |                                                       |                                 |           |                                                                                                    |                |
| Sequence numb            | er: 5841 (relat           | ive sequence number)          |                                                       |                                 |           |                                                                                                    |                |
| [Next sequenc            | e number: 7301            | (relative sequence r          | umber)]                                               |                                 |           |                                                                                                    |                |
| Acknowledgeme            | nt number: 1 (r           | elative ack number)           |                                                       |                                 |           |                                                                                                    |                |
| Header length            | : 20 bytes                |                               |                                                       |                                 |           |                                                                                                    |                |
|                          | ACK)                      |                               |                                                       |                                 |           |                                                                                                    |                |
| Window size v            | alue: 6432                |                               |                                                       |                                 |           |                                                                                                    | -              |
| ICalculated w            | 100w \$17e 64321          |                               |                                                       | 1                               |           |                                                                                                    |                |
| 0000 00 19 0f 02         | 2 72 cb 00 50 f9 1        | 10 08 e9 08 00 45 00          | P .                                                   | E.                              |           |                                                                                                    | -              |
| 0020 64 57 00 55         | 04 04 45 f7 4e 0          | de 3e ba ff ad 50 10          | dw. U. F. N                                           | > P.                            |           |                                                                                                    | (=)            |
| 0030 19 20 89 60         | 00 00 41 d5 84 9          | 96 19 Oc 48 31 51 Of          | 1A                                                    | H1Q.                            |           |                                                                                                    |                |
| 0040 ba 4b a2 1a         | a 79 4f ec 1f 8d f        | F3 Oe O4 ae O7 fd 61          | .Ky0                                                  | a                               |           |                                                                                                    |                |
| 0050 0/ e1 15 f4         | 65 31 20 4e 68 t          | 04 fa 60 15 bb 43 /c          | e7+N h                                                |                                 |           |                                                                                                    |                |
| 0070 39 45 db fe         | 5e d4 1f 04 18 e          | es 5f 8c eb ad db 44          | QF A                                                  | D                               |           |                                                                                                    |                |
| 0080 57 b6 df f1         | b1 23 da 7d 58 4          | 41 17 f7 Oc 3e 38 18          | W#.} X                                                | A>8.                            |           |                                                                                                    |                |
| 0090 21 1b 43 30         | fc e2 e5 2f 4f            | 56 7b 0e df e1 6e 00          | 1.C 0</td <td>V{n.</td> <td></td> <td></td> <td></td> | V{n.                            |           |                                                                                                    |                |
| 00b0 d8 36 c5 of         | TU T/ d2 e1 13            | 35 1e 80 ff fc 27 da          | u                                                     | 70/12 4                         |           |                                                                                                    |                |
| 00-0 fo 51 ba 00         | 34 36 1F 04 66            | of 0c of be bo th sf          | · · · · · ·                                           | 20/15.A                         |           |                                                                                                    | *              |
| File: "C:\Users\troy.wid | teman\Docu Packets 7      | 752 Displayed: 7752 Marked: 0 | Load time: 0:00 220                                   | 0                               |           | Profile: Default                                                                                                    | t              |

In Frame 12, the camera has tried to retransmit the lost segment that was reported previously (5841). This continues with the other lost segment in Frame 10 until the server and the camera get synced back up. This is how you can identify if the server and camera are losing packets in the exchange of information.

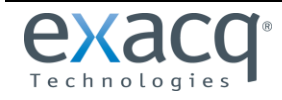

www.exacq.com

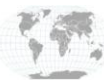

+1.317.845.5710 +5255.56080817 +44.1438.310163 +31.485.324.347

# **Using Wireshark Filters**

There are additional ways to easily identify problems within the capture:

| speeddome (2).pcap [Wireshark 1.6.2 (SVN Rev 38931 fr                          | rom /trunk-1.6)]                     | Instant all still of a West on our                                                                                                    | apper a la                                                                                                |                                   |
|--------------------------------------------------------------------------------|--------------------------------------|----------------------------------------------------------------------------------------------------|----------------------------------------------------------------------------------------------------|-----------------------------------|
| File Edit View Go Capture Analyze Statistics Telep                             | phony Iools Internals Help           |                                                                                                    |                                                                                                    |                                   |
|                                                                                |                                      | M 12 🥦 😹 110                                                                                                    |                                                                                                    |                                   |
|                                                                                |                                      |                                                                                                    |                                                                                                    |                                   |
| Filter: tcp.                                                                   | Expression Clea                      | Apply                                                                                                    |                                                                                                    |                                   |
| No. Tir tcp                                                                    | Protocol                             | Length Info                                                                                                    | and and error a                                                                                           | *                                 |
| 1 0. tcp.analysis.lost_segment                                                 | 98 TCP<br>87 TCP                     | 54 1028 > mit-ml-dev [ACK] 5<br>1514 mit-ml-dev > 1028 [ACK] 5                                                                                                    | eq=1 Ack=1 Win=65524 Len=0                                                                                |                                   |
| 3 0 tcp.stream eq 0                                                            | 87 TCP                               | 1514 mit-ml-dev > 1028 [ACK] 5                                                                                                    | eg=1461 Ack=1 Win=6432 Len=1460                                                                           |                                   |
| 4 0, tcp.stream eq 2                                                           | 98 TCP                               | 54 1028 > mit-ml-dev [ACK] S                                                                                                    | eq=1 Ack=2921 Win=65535 Len=0                                                                             |                                   |
| 5 0. xml                                                                       | 87 TCP                               | 1514 mit-m]-dev > 1028 [ACK] 5                                                                                                    | eq=2921 Ack=1 Win=6432 Len=1460                                                                           |                                   |
| 6 0.                                                                           | 87 TCP                               | 1514 mit-ml-dev > 1028 [ACK] S                                                                                                    | eq=4381 Ack=1 Win=6432 Len=1460                                                                           |                                   |
| 8.0.002000 192 168 102 98 192                                                  | 98 TCP                               | 54 1028 > Mit-Mit-dev [ACK] S                                                                                                    | eq=1 ACK=5841 WIN=05555 Len=0<br>t] mit=ml=dev > 1028 [ACK] Sec=7301 Ack=1 Win=6432 L                     | an-1460                           |
| 9 0.002015 192 168 100.87 192                                                  | 2.168.102.98 TCP                     | 66 [TCP Dup ACK 7#1] 1028 >                                                                                                    | mit-ml-dev [ACK] Seg=1 Ack=5841 Win=65535 Len=0 SLE=                                                      | 7301 SRE=8761                     |
| 10 0.002478 192.168.102.98 192                                                 | 2.168.100.87 TCP                     | 1022 [TCP Previous segment los                                                                                                    | t] mit-m]-dev > 1028 [PSH, ACK] Seq=10221 Ack=1 Win=                                                      | 5432 Len=968                      |
| 11 0.002488 192.168.100.87 192                                                 | 2.168.102.98 TCP                     | 74 [TCP Dup ACK 7#2] 1028 >                                                                                                    | mit-ml-dev [ACK] Seq=1 Ack=5841 Win=65535 Len=0 SLE=:                                                     | 10221 SRE=11189 SLE=7301 SRE=8761 |
| 12 0.003055 192.168.102.98 192                                                 | 2.168.100.87 TCP<br>2.168.102.98 TCP | 66 1028 > mit-ml-dov [ACK] S                                                                                                    | mit-mi-dev > 1028 [ACK] Seq=3841 ACK=1 Win=0432 Len:<br>on=1 Ack=8761 Win=65525 Lon=0 SLE=10221 SPE=11180 | =1460                             |
| 14 0 354505 192 168 102 98 192                                                 | 2.168.102.98 TCP                     | 1514 TCP Retransmission _ mit                                                                                                    | $m_1$ -dev > 1028 [ACK] Seq=8761 Ack=1 Win=6432 Len=1460                                                  |                                   |
| 15 0.354537 192.168.100.87 192                                                 | 2.168.102.98 TCP                     | 54 1028 > mit-ml-dev [ACK] S                                                                                                    | eg=1 Ack=11189 Win=65535 Len=0                                                                            |                                   |
| 16 0.355117 192.168.102.98 192                                                 | 2.168.100.87 TCP                     | 1514 mit-m]-dev > 1028 [ACK] 5                                                                                                    | eq=11189 Ack=1 Win=6432 Len=1460                                                                          |                                   |
| 17 0.355242 192.168.102.98 192                                                 | 2.168.100.87 TCP                     | 1514 mit-ml-dev > 1028 [ACK] S                                                                                                    | eq=12649 Ack=1 Win=6432 Len=1460                                                                          |                                   |
| 18 0.355252 192.168.100.87 192                                                 | 2.168.102.98 TCP                     | 54 1028 > mit-ml-dev [ACK] 5                                                                                                    | eq=1 Ack=14109 Win=65535 Len=0                                                                            |                                   |
| 20.0 355044 102 168 102 08 102                                                 | 2 168 100 87 TCP                     | 1514 mit-ml-dev > 1028 [ACK] 5                                                                                                    | eq=14109 ACK=1 Win=6432 Len=1460                                                                          |                                   |
| 20 0.333344 192.100.102.30 132<br>31 0 355060 103 160 100 07 10                | 3 160 103 00 TCD                     | total and the state of the state of the stat | an 1 Ack 17030 Win 65525 Jan 0                                                                            |                                   |
| Frame 10: 1022 bytes on wire (8176 bit                                         | ts), 1022 bytes captured             | (8176 bits)                                                                                                    | NN 1.5                                                                                                    | A                                 |
| Ethernet II, Src: Sensorma_10:08:e9 (0<br>Internet Protocol Version 4 Src: 102 | 168 103 08 (103 168 103              | Advansus_02:/2:cb (00:19:0F:02:<br>08) pct: 102 168 100 87 (102 1                                                                                                    | /2:CD)<br>68 100 87)                                                                                      |                                   |
| Transmission Control Protocol, Src Por                                         | t: mit-ml-dev (85), Dst              | Port: 1028 (1028), Seg: 10221.                                                                                                    | Ack: 1. Len: 968                                                                                          |                                   |
| Source port: mit-ml-dev (85)                                                   |                                      |                                                                                                    |                                                                                                    |                                   |
| Destination port: 1028 (1028)                                                  |                                      |                                                                                                    |                                                                                                    | =                                 |
| [Stream index: 0]                                                              |                                      |                                                                                                    |                                                                                                    |                                   |
| Sequence number: 10221 (relative s                                             | sequence number)                     |                                                                                                    |                                                                                                    |                                   |
| Acknowledgement number: 1 (relativ                                             | ve ack number)                       |                                                                                                    |                                                                                                    |                                   |
| Header length: 20 bytes                                                        |                                      |                                                                                                    |                                                                                                    |                                   |
| ■ Flags: 0x18 (PSH, ACK)                                                       |                                      |                                                                                                    |                                                                                                    |                                   |
| Window size value: 6432                                                        |                                      |                                                                                                    |                                                                                                    |                                   |
| ICalculated window size: 64321                                                 | a0 08 00 45 00 m                     | D E                                                                                                    |                                                                                                    |                                   |
| 0010 03 f0 0f 23 40 00 40 06 db da c0                                          | a8 66 62 c0 a8                       | fb                                                                                                    |                                                                                                    | â                                 |
| 0020 64 57 00 55 04 04 45 f7 5f fa 3e                                          | ba ff ad 50 18 dw.U                  | >,P.                                                                                                    |                                                                                                    |                                   |
| 0030 19 20 b8 2/ 00 00 12 08 t4 41 ae<br>0040 d2 8e 76 3a 72 a4 f8 dd 87 42 4f | 68 21 2b /0 1b                       | A.h!+p.                                                                                                    |                                                                                                    |                                   |
| 0050 7d b6 cd 58 92 c0 5c 3d 83 ec 1f                                          | c3 fe 4c a5 f2 }x                    | =L                                                                                                    |                                                                                                    |                                   |
| 0060 9c 5d 34 1f fc 3f 58 d0 40 d8 69                                          | 5e 9d 0a d7 54 .]4?                  | . @.i^T                                                                                                    |                                                                                                    |                                   |
| 0080 96 a9 ff f1 9b 3c 3f 3e 8f d0 3c                                          | 60 d0 eb b8 bc                       | = m,.~.<br>><                                                                                                    |                                                                                                    |                                   |
| 0090 65 8f 40 79 c4 a9 48 33 b0 98 1f                                          | d6 5f 5a f8 ae e.@y                  | 3Z                                                                                                    |                                                                                                    |                                   |
| 00a0 53 76 02 60 23 82 01 a7 e1 de c7<br>00b0 bf d0 37 fc 16 f4 15 76 08 78 20 | ec bb 35 60 c6 Sv. #.                |                                                                                                    |                                                                                                    |                                   |
| 0000 74 56 06 50 65 24 F2 ab FF 97 69                                          | 04 01 07 11 25 +F V44                | ч                                                                                                    |                                                                                                    |                                   |
| Doublid filter "ten" is neither a fiel Dacketer 7752 Dien                      | nlaved: 7757 Marked: 0 Load time: 0  | 0.220                                                                                                    |                                                                                                    | Profile: Default                  |

Type **tcp.** in the **Filter** box to see options that you can select to filter the capture. For example, you can select **tcp.analysis.lost\_segment** to see the following:

| speeddome (2).pcap                                                                                                    | [Wireshark 1.6.2 (SVN Rev ]                                                                                                    | 38931 from /trunk-1.6)]                                                                                                    | Name of          | A Treatment of the                                     | 1000.0 4 *                                | hat are some p                        |                                 |        |           |              |             |              |      | _ 0 <b>_ x</b>        |
|----------------------------------------------------------------------------------------------------|----------------------------------------------------------------------------------------------------|----------------------------------------------------------------------------------------------------|------------------|--------------------------------------------------------|-------------------------------------------|---------------------------------------|---------------------------------|--------|-----------|--------------|-------------|--------------|------|-----------------------|
| Eile Edit View Go                                                                                                    | apture Analyze Statistic                                                                                                    | s Telephony Iools Internal                                                                                                    | ils <u>H</u> elp |                                                        |                                           |                                       |                                 |        |           |              |             |              |      |                       |
|                                                                                                    | 2×28                                                                                                    | 0 7 1 EE Q                                                                                                    | 9.9.2            | a 🗹 🥵 % i 🕯                                            | H                                         |                                       |                                 |        |           |              |             |              |      |                       |
| Filter: tcp.analysis                                                                                                    | .lost_segment                                                                                                    | Expressi                                                                                                    | ion Clear        | Apply                                                  |                                           |                                       |                                 |        |           |              |             |              |      |                       |
| No. Time                                                                                                    | Source                                                                                                    | Destination                                                                                                    | Protocol L       | ength Info                                             |                                           |                                       |                                 |        |           |              |             |              |      |                       |
| 8 0.002000                                                                                                    | 192.168.102.98                                                                                                    | 192,168,100,87                                                                                                    | TCP              | 1514 [TCP P                                            | previous seg                              | ment lost]                            | mit-ml-dev                      | > 1028 | [ACK] Se  | q=7301 Ack=1 | Win=6432 L  | en=1460      |      |                       |
| 10 0.002478                                                                                                    | 192.168.102.98                                                                                                    | 192.168.100.87                                                                                                    | TCP              | 1022 [TCP P                                            | previous seg                              | ment lost]                            | mit-ml-dev                      | > 1028 | [PSH, AC  | K] Seq=10221 | Ack=1 Win=  | 5432 Len=968 |      |                       |
| 22 0.356528                                                                                                    | 192.168.102.98                                                                                                    | 192.168,100.87                                                                                                    | TCP              | 1514 [TCP P                                            | revious seg                               | ment lost]                            | mit-ml-dev                      | > 1028 | [ACK] Sei | q=18489 Ack= | 1 Win=6432  | _en=1460     |      |                       |
| 24 0.357728                                                                                                    | 192.168.102.98                                                                                                    | 192.168.100.87                                                                                                    | TCP              | 1514 [TCP P                                            | revious seg                               | ment lost]                            | mit-ml-dev                      | > 1028 | [ACK] Se  | q=20901 Ack= | 1 Win=6432  | .en=1460     |      |                       |
| 40 0.676175                                                                                                    | 192.168.102.98                                                                                                    | 192.168.100.87                                                                                                    | TCP              | 549 [TCP P                                             | revious seg                               | ment lost]                            | mit-ml-dev                      | > 1028 | [PSH, ACI | K] Seq=29661 | Ack=61 Win  | =6432 Len=49 | 5    |                       |
| 107 0.985612                                                                                                    | 192.168.102.98                                                                                                    | 192.168.100.87                                                                                                    | TCP              | 70 [TCP P                                              | revious seg                               | ment [ost]                            | mit-ml-dev                      | > 1028 | LPSH, AC  | K] Seq=/2968 | Ack=b1 Win  | =6432 Len=16 |      |                       |
| 61/8 21.639380                                                                                                    | 192.168.102.98                                                                                                    | 192.168.100.87                                                                                                    | ICP              | 70 LICP P                                              | revious seg                               | ment lost]                            | mit-mi-dev                      | > 1028 | LPSH, ACI | K] Seq=33488 | 76 ACK=001  | 111=6432 Len | =10  |                       |
| 6210 22 005192                                                                                                    | 192.108.102.98                                                                                                    | 192,168,100,87                                                                                                    | TCP              | 533 [ICP P                                             | revious seg                               | ment lost]                            | mit-mi-dev                      | > 1028 | LPSH, ACI | K] Seq=33005 | 72 ACK=001  | V1n=0432 Len | =479 |                       |
| 0210 22.090180                                                                                                    | 192.100.102.90                                                                                                    | 192.108.100.87                                                                                                    | TCP              | 1514 LICP P                                            | revious sec                               | ment losti                            | mit-mi-dev                      | > 1020 | TACKI SE  | = 3384608 Ac | K=001 WIN=0 | +32 Len=1460 |      |                       |
| 6228 22 31 3920                                                                                                    | 192 168 102 98                                                                                                    | 192 168 100 87                                                                                                    | TCP              | 879 TCP P                                              | revious seg                               | ment lost                             | mit ml dev                      | > 1028 | TDCU AC   | K1 Seg-33975 | 28 Ack-661  | in-6432 Lon  | -875 |                       |
| 6240 22 734020                                                                                                    | 192 168 102 98                                                                                                    | 192 168 100 87                                                                                                    | TCP              | 1514 TCP P                                             | revious seg                               | ment lost                             | mit-ml-dev                      | > 1028 | TACK Se   | n=3395653 Ac | k=661 Win=6 | 132 Len=1460 |      |                       |
| 6242 22 734810                                                                                                    | 192 168 102 98                                                                                                    | 192 168 100 87                                                                                                    | TCP              | 1514 TCP P                                             | revious seg                               | ment lost                             | mit-ml-dev                      | > 1028 | [ACK] Se  | -3397895 AC  | x-661 Win-6 | 132 Len-1460 |      |                       |
| 6254 23, 103968                                                                                                    | 192 168 102 98                                                                                                    | 192 168 100 87                                                                                                    | TCP              | 1514 TCP P                                             | revious sec                               | ment lost                             | mit-ml-dev                      | > 1028 | TACK1 Se  | n=3406449 Ac | k=661 Win=6 | 132 Len=1460 |      |                       |
| 6266 23, 250667                                                                                                    | 192, 168, 102, 98                                                                                                    | 192, 168, 100, 87                                                                                                    | TCP              | 1514 TCP P                                             | revious sec                               | ment lost]                            | mit-ml-dev                      | > 1028 | ACK Se    | n=3414970 Ac | k=721 Win=6 | 132 Len=1460 |      |                       |
| 6268 23.251306                                                                                                    | 192.168.102.98                                                                                                    | 192,168,100,87                                                                                                    | TCP              | 1514 TCP P                                             | revious sec                               | ment lost1                            | mit-ml-dev                      | > 1028 | TACKT Se  | g=3417890 Ac | k=721 Win=6 | 132 Len=1460 |      |                       |
| 6280 23.564026                                                                                                    | 192.168.102.98                                                                                                    | 192.168.100.87                                                                                                    | TCP              | 1514 TCP P                                             | revious sec                               | ment lost1                            | mit-ml-dev                      | > 1028 | ACK Se    | g=3426650 Ac | k=721 Win=6 | 432 Len=1460 |      |                       |
| 6282 23.564888                                                                                                    | 192.168.102.98                                                                                                    | 192,168,100,87                                                                                                    | TCP              | 1514 TCP P                                             | revious sec                               | ment lost]                            | mit-ml-dev                      | > 1028 | [ACK] Se  | g=3428813 Ac | k=721 Win=6 | 132 Len=1460 |      |                       |
| <ul> <li>Ethernet II, Sr</li> <li>Internet Protoc</li> <li>Transmission Co<br/>Source port: 1<br/>Destination po</li> </ul>              | c: Sensorma_10:08:<br>col Version 4, Src:<br>introl Protocol, Sr<br>mit-ml-dev (85)<br>ort: 1028 (1028)                                                                                                    | e9 (00:50:f9:10:08:e<br>192.168.102.98 (192<br>c Port: mit-ml-dev (                                                                                                    | (85), Dst F      | Advansus_02:<br>98), Dst: 19<br>Port: 1028 (           | 72:cb (00:1<br>2.168.100.8<br>1028), Seq: | 9:0f:02:72<br>7 (192.168<br>7301, Ack | :cb)<br>.100.87)<br>: 1, Len: 1 | 460    |           |              |             |              |      |                       |
| [Stream index<br>Sequence number<br>[Next sequence<br>Acknowledgement<br>Header length<br>= Flags: 0x10 (A                               | : 0]<br>er: 7301 (relat<br>e number: 8761<br>nt number: 1 (re<br>: 20 bytes<br>ACK)                                                                                                    | ive sequence number)<br>(relative sequence n<br>elative ack number)                                                                                                    | umber)]          |                                                        |                                           |                                       |                                 |        |           |              |             |              |      |                       |
| Window size v                                                                                                    | alue: 6432                                                                                                    |                                                                                                    |                  |                                                        |                                           |                                       |                                 |        |           |              |             |              |      |                       |
| [Calculated w                                                                                                    | indow size: 64321                                                                                                    |                                                                                                    |                  |                                                        |                                           |                                       |                                 |        |           |              |             |              |      |                       |
| 0000 00 19 0f 02<br>0010 05 dc 0f 1f<br>0020 64 57 00 55<br>0030 19 20 8b 15<br>0040 98 61 ff 1b<br>0050 b3 00 e4 dc<br>0060 11 d1 b0 70 | 72 cb 00 50 f9 1<br>40 00 40 06 d9 f<br>04 04 45 f7 54 9<br>00 00 0d 03 34 b<br>0 e3 23 eb e8 54 5<br>06 94 33 0c 11 f<br>3c 80 80 b1 42 a                                                                                                    | 0 08 e9 08 00 45 00<br>2 c0 a8 66 62 c0 a8<br>2 3e ba ff ad 50 10<br>6 12 82 5a a7 60 c7<br>6 08 16 f4 06 7a 86<br>2 76 71 cf 8d cd 2e<br>0 a4 10 10 e4 28 9c            |                  | PE.<br>fb<br>. T.>P.<br>. 4Z.<br>. TVZ.<br>Vq<br>. B(. |                                           |                                       |                                 |        |           |              |             |              |      | Ē                     |
| 0070 7d 91 8e ff<br>0080 b0 ae 0a 7d<br>0090 93 58 fb 62<br>00a0 09 a8 b6 06<br>00b0 1a f2 96 ec<br>0 file "C\Users\troy.wid             | c6         d7         c5         80         b2         8           l         l6         d3         5a         91         a6         c           a1         7c         3f         d0         3a         3         s1         19         ab         73         69         5           37         42         e5         14         3a         4         ab         ac         ac         ac         ac         ac         ac         ac         ac         ac         ab         ac         ac | cc 70 e7 f7 92 0e a5<br>2 30 22 29 87 11 5d<br>f 4f 5a 2f ff 0f d0<br>c 68 17 8f 2c 89 76<br>c fb fd 6f 5c 12 6a<br>f2 0 63 45 86 2d 2c<br>52 Displayed: 19 Marked: 0 L0 | }                | 0")]<br>.:?oz/<br>s i\hv<br>.:o\.j                     |                                           |                                       |                                 |        |           |              |             |              |      | -<br>Profile: Default |

This example shows all the lost segments within the capture so that you can identify the frame number to focus on. There are other helpful filters you can experiment with.

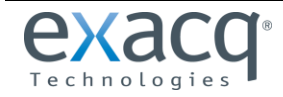

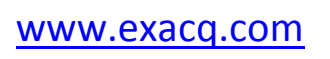

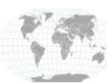

+1.317.845.5710 +5255.56080817 +44.1438.310163 +31.485.324.347

Additional helpful filters:

- xml: allows you see each SOAP call in a Wireshark trace.
- **eth.addr == ff:ff:ff:ff:ff:ff:** looks for broadcast messages.
- udp: on ONVIF cameras, finds the ws-discovery response from the camera during a network scan.
- **ip.src\_host == XXX.XXX.XXX.XXX:** filters on a specific IP address.

Information about more filters is available at: http://wiki.wireshark.org/CaptureFilters

### Using Wireshark to Obtain ONVIF RTSP Stream Information

If you need to know information about how the camera is connecting to the server, start the capture on the desired camera and connect to the camera in exacqVision Client. After the connection is successful in the client, stop the capture. Then type in **tcp.stream eq XX** (where XX equals the TCP stream of interest). A window similar to this should be displayed:

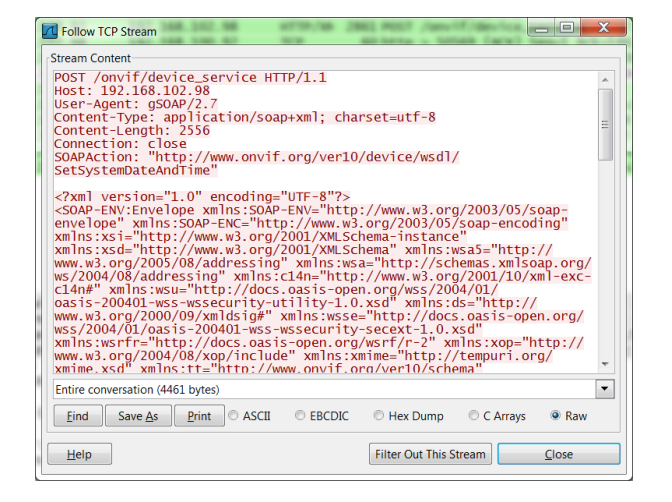

This will allow you to find out about the ONVIF stream with the camera. You can also find the address of the RTSP stream if the camera supports RTSP:

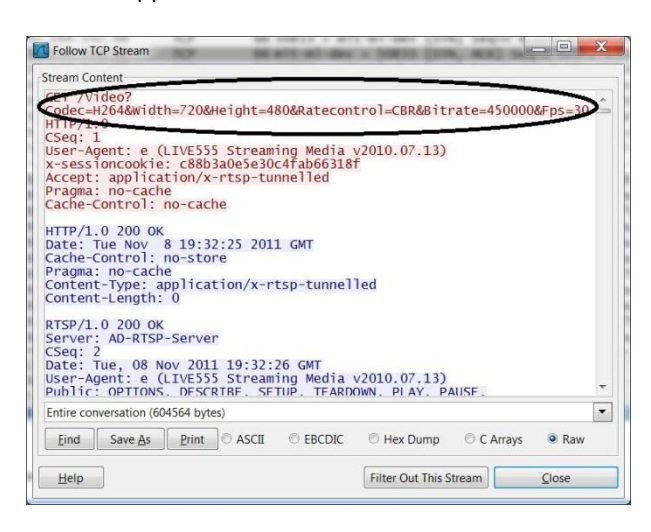

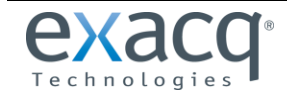

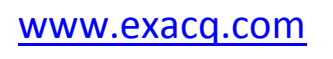

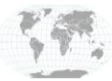

+1.317.845.5710 +5255.56080817 +44.1438.310163 +31.485.324.347

### Using Wireshark to Export ATM/POS Data

When you are looking at a .pcap file from an ATM or POS transaction, the data can be extracted for use with a program called netcat to play back the information and find appropriate SOT and EOT and filters.

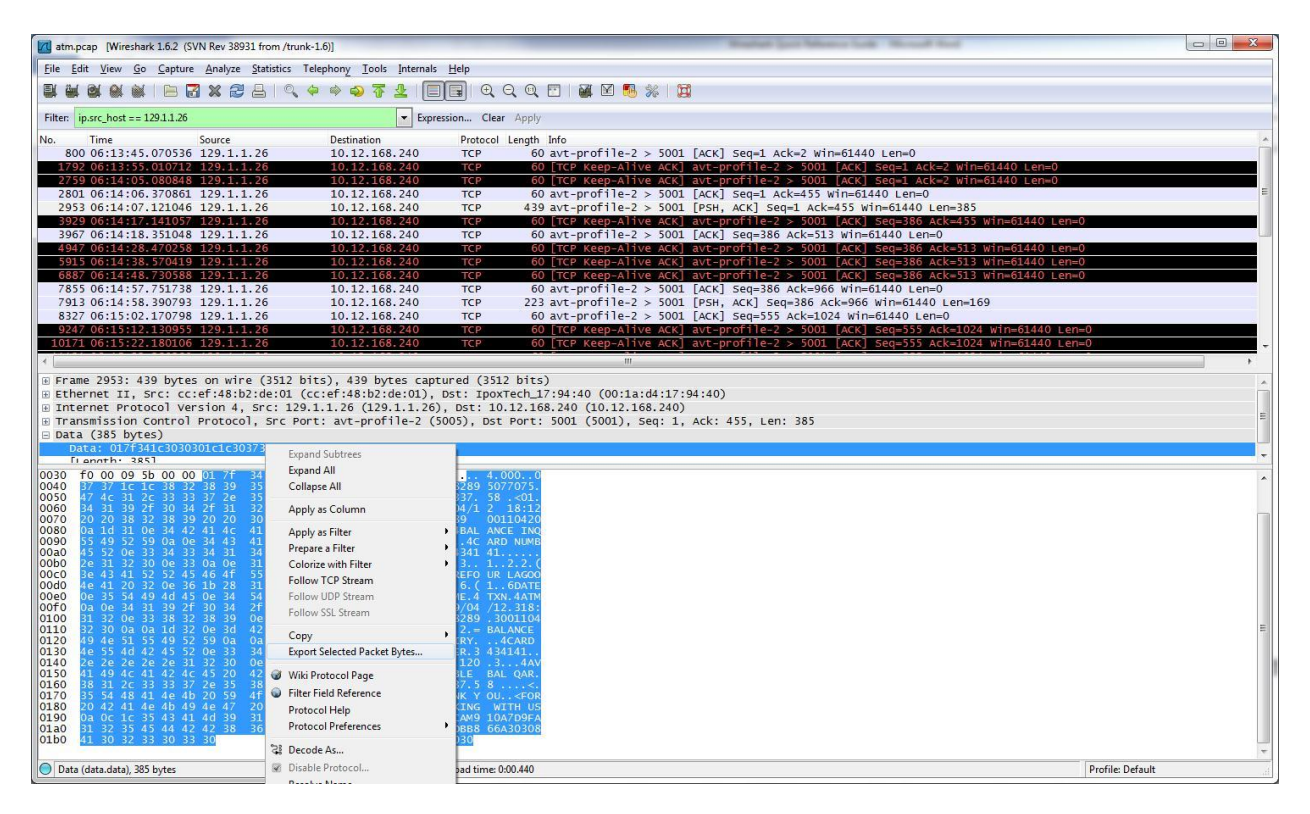

In this example, you could right-click on the data and choose **Export Selected Packet Bytes.** In the save dialog box, enter the filename **name.bin**. This file can then be used in netcat to play back the transaction.

## **Additional Information**

- Using Wireshark, look at the length of each message. If the length exceeds the MTU of the system plus 24 bytes of header information, fragmention is highly likely.
- Select View, Time Display Format, and Time of Day to see the time when the cap file was taken determine when things in the .pcap file occurred.
- To avoid installing Wireshark on the local computer, you can run it from a flash drive or other storage media.
- Wireshark is capable of extensive troubleshooting of networking problems. For more information, visit <a href="http://www.wireshark.org/">http://www.wireshark.org/</a>.

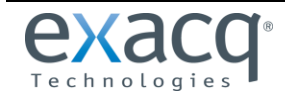

www.exacq.com

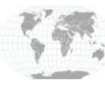

+1.317.845.5710 +5255.56080817 +44.1438.310163 +31.485.324.347